# Príručka používateľa CEP – Infodesk

Verzia 2.0

# Obsah

| 1 |      | Úvod                                                | 5    |
|---|------|-----------------------------------------------------|------|
|   | 1.1  | O projekte CEP                                      | 5    |
|   | 1.2  | Ciele projektu CEP                                  | 6    |
|   | 1.3  | Komu je projekt určený?                             | 6    |
|   | 1.4  | Prínosy projektu                                    | 7    |
|   | 1.5  | Použité skratky v príručke                          | 8    |
| 2 |      | Pravidlá práce s portálom IS CEP                    | 9    |
|   | 2.1  | Softvérové požiadavky                               | 9    |
|   | 2.2  | Dostupnosť IS CEP                                   | 10   |
|   | 2.3  | Inštalácia D.Suite/eIDAS                            | 10   |
|   | 2.   | .3.1 Podpisovanie dokumentov elektronickým podpisom | 15   |
|   | 2.4  | Kontrolné a chybové hlášky                          | 18   |
|   | 2.5  | Správanie položiek obrazoviek a tabuliek            | 19   |
|   | 2.6  | Všeobecné pravidlá                                  | 20   |
|   | 2.7  | Menu                                                | 20   |
|   | 2.8  | Práca s obrazovkami                                 | 20   |
|   | 2.9  | Práca so zoznamom                                   | 21   |
|   | 2.10 | 0 Tlačidlá a grafické ikony                         | 23   |
| 3 |      | Infodesk                                            | . 24 |
|   | 3.1  | Vyhľadávanie opatrení                               | 25   |

| 3.1.                                                                                                    | 1 Prehľad nomenklatúr                                                                                                    | 28                                                                      |
|----------------------------------------------------------------------------------------------------|----------------------------------------------------------------------------------------------------|-------------------------------------------------------------------------|
| 3                                                                                                    | 3.1.1.1 Detail nomenklatúry                                                                                                    | 29                                                                      |
| 3.1.                                                                                                    | 2 Detail doplnkového kódu                                                                                                    | 30                                                                      |
| 3.1.                                                                                                    | 3 Prehľad kvót                                                                                                    | 31                                                                      |
| 3                                                                                                    | 3.1.3.1 Detail kvóty                                                                                                    | 33                                                                      |
| 3.1.                                                                                                    | 4 Detail opatrenia                                                                                                    | 34                                                                      |
| 3.1.                                                                                                    | 5 Detail licencie                                                                                                    | 36                                                                      |
| 3.1.                                                                                                    | 6 Detail nariadenia                                                                                                    | 37                                                                      |
| 3.1.                                                                                                    | 7 Detail meursingu                                                                                                    | 40                                                                      |
| 3.1.                                                                                                    | 8 Prehľad podmienok                                                                                                    | 41                                                                      |
| 3.1.                                                                                                    | 9 Prehľad poznámok                                                                                                    | 42                                                                      |
| 3                                                                                                    | 3.1.9.1 Prehľad objektov k poznámke                                                                                                    | 43                                                                      |
|                                                                                                    |                                                                                                    |                                                                         |
| 3.1.                                                                                                    | 10 Prehľad krajín                                                                                                    | 46                                                                      |
| 3.1.<br><b>3.2</b>                                                                                                 | 10 Prehľad krajín<br>Kalkulácia poplatkov                                                                                                    | 46<br><b>48</b>                                                         |
| 3.1.<br><b>3.2</b><br>3.2.                                                                                         | <ul> <li>10 Prehľad krajín</li> <li>Kalkulácia poplatkov</li> <li>1 Výpočet poplatkov pri realizácii ZOT</li> </ul>                                                                                                    | 46<br><b>48</b><br>48                                                   |
| 3.1.<br><b>3.2</b><br>3.2.<br>3.2.                                                                                 | <ul> <li>10 Prehľad krajín</li> <li>Kalkulácia poplatkov</li> <li>1 Výpočet poplatkov pri realizácii ZOT</li> <li>2 Výber nomenklatúry z číselníka</li> </ul>                                                                                                    | 46<br><b>48</b><br>48<br>50                                             |
| 3.1.<br><b>3.2</b><br>3.2.<br>3.2.<br>3.2.                                                                         | <ul> <li>10 Prehľad krajín</li> <li>Kalkulácia poplatkov</li> <li>1 Výpočet poplatkov pri realizácii ZOT</li> <li>2 Výber nomenklatúry z číselníka</li> <li>3 Vyhľadanie meursingovej zložky</li> </ul>                                                                                                    | 46<br><b>48</b><br>48<br>50<br>51                                       |
| 3.1.<br><b>3.2</b><br>3.2.<br>3.2.<br>3.2.<br>3.2.                                                                 | <ol> <li>Prehľad krajín</li> <li>Kalkulácia poplatkov</li> <li>Výpočet poplatkov pri realizácii ZOT</li> <li>Výber nomenklatúry z číselníka</li> <li>Vyhľadanie meursingovej zložky</li> <li>Výber meursingového plánuChyba! Záložka nie je c</li> </ol>                                                                                                    | 46<br>48<br>50<br>51<br>lefinovaná.                                     |
| 3.1.<br><b>3.2</b><br>3.2.<br>3.2.<br>3.2.<br>3.2.                                                                 | <ul> <li>10 Prehľad krajín</li> <li>Kalkulácia poplatkov</li> <li>1 Výpočet poplatkov pri realizácii ZOT</li> <li>2 Výber nomenklatúry z číselníka</li> <li>3 Vyhľadanie meursingovej zložky</li> <li>4 Výber meursingového plánuChyba! Záložka nie je c</li> <li>5 Detail hodnoty tovaru (sekcia Hodnoty tovaru)</li> </ul>                                                            | 46<br>48<br>50<br>51<br>lefinovaná.<br>53                               |
| 3.1.<br><b>3.2</b><br>3.2.<br>3.2.<br>3.2.<br>3.2.<br>3.2.<br>3.2.                                                 | <ul> <li>10 Prehľad krajín</li> <li>Kalkulácia poplatkov</li> <li>1 Výpočet poplatkov pri realizácii ZOT</li> <li>2 Výber nomenklatúry z číselníka</li> <li>3 Vyhľadanie meursingovej zložky</li> <li>4 Výber meursingového plánuChyba! Záložka nie je c</li> <li>5 Detail hodnoty tovaru (sekcia Hodnoty tovaru)</li> <li>6 Detail množstva tovaru (sekcia Množstvá tovaru)</li> </ul> | 46<br>48<br>48<br>50<br>51<br>lefinovaná.<br>53<br>54                   |
| 3.1.<br><b>3.2</b><br>3.2.<br>3.2.<br>3.2.<br>3.2.<br>3.2.<br>3.2.<br>3.2.<br>3.2.                                 | <ul> <li>10 Prehľad krajín</li></ul>                                                                                                    | 46<br>48<br>50<br>51<br>lefinovaná.<br>53<br>54<br>55                   |
| 3.1.<br><b>3.2</b><br>3.2.<br>3.2.<br>3.2.<br>3.2.<br>3.2.<br>3.2.<br>3.2.<br>3.2.<br>3.2.                         | <ul> <li>10 Prehľad krajín</li></ul>                                                                                                    | 46<br>48<br>50<br>51<br>lefinovaná.<br>53<br>54<br>55<br>56             |
| 3.1.<br><b>3.2</b><br>3.2.<br>3.2.<br>3.2.<br>3.2.<br>3.2.<br>3.2.<br>3.2.<br>3.2.<br>3.2.<br>3.2.<br>3.2.<br>3.2. | <ul> <li>10 Prehľad krajín</li></ul>                                                                                                    | 46<br>48<br>48<br>50<br>51<br>lefinovaná.<br>53<br>54<br>55<br>56<br>57 |

| 3.2.11 | Tovarová položka – výsledok    | .59 |
|--------|--------------------------------|-----|
| 3.2.12 | Výskyt chýbajúceho certifikátu | .63 |
| 3.2.13 | Detail opatrenia – výsledok    | .63 |
| 3.2.14 | Detail akcie                   | .64 |

# 1 Úvod

Centrálny elektronický priečinok - IS CEP je informačný systém zameraný na efektívne zníženie administratívnej záťaže pre medzinárodný obchod a súvisiace procesy. IS CEP umožňuje všetkým stranám zapojeným v medzinárodnom obchode a preprave podať a vybaviť štandardizované informácie a dokumenty v jedinom vstupnom bode, a splniť tak všetky požiadavky súvisiace s dovozom, vývozom a tranzitom.

Systém bol vytváraný v súlade s požiadavkami Európskej únie pod záštitou Ministerstva financií a financovaný z Operačného programu Informatizácia spoločnosti (OPIS).

Hlavným cieľom IS CEP je vytvoriť elektronický centralizovaný bod pre zjednodušenie administratívnych procesov medzi obchodnou komunitou a orgánmi štátnej správy. IS CEP poskytuje informačnú základňu pre zrealizovanie zahraničného obchodu. Základnou súčasťou IS CEP je elektronický proces podania colného vyhlásenia so všetkými prílohami a jeho následným spracovaním štátnym orgánom spolu s vystavením platobných výmerov a príslušných licencií potrebných k zrealizovaniu zahraničného obchodu.

Na základe požiadaviek Európskej únie a súvisiacich právnych predpisov EÚ by mali takýto spôsob fungovania colnej správy zaviesť všetky členské štáty EÚ najneskôr do roku 2013, čo prinesie značné úspory času a financií pre všetkých účastníkov colných konaní.

Prejdite prosím na kapitolu Pravidlá práce s portálom IS CEP.

Viac informácii o projekte CEP nájdete v kapitole <u>O projekte CEP</u> alebo na webovej stránke <u>http://www.cep.financnasprava.sk/</u>.

## 1.1 O projekte CEP

Projekt Centrálneho elektronického priečinka (CEP) je slovenskou realizáciou medzinárodného konceptu "Single Window" (jednotné miesto pre agendy zahraničného obchodu), ktorý má umožniť všetkým stranám zapojeným v medzinárodnom obchode a preprave podať a vybaviť štandardizované informácie a dokumenty v jedinom vstupnom bode, a splniť tak všetky požiadavky súvisiace s dovozom, vývozom a tranzitom. Základným nástrojom na dosiahnutie tohto stavu je vybudovanie plne integrovaného informačného systému CEP.

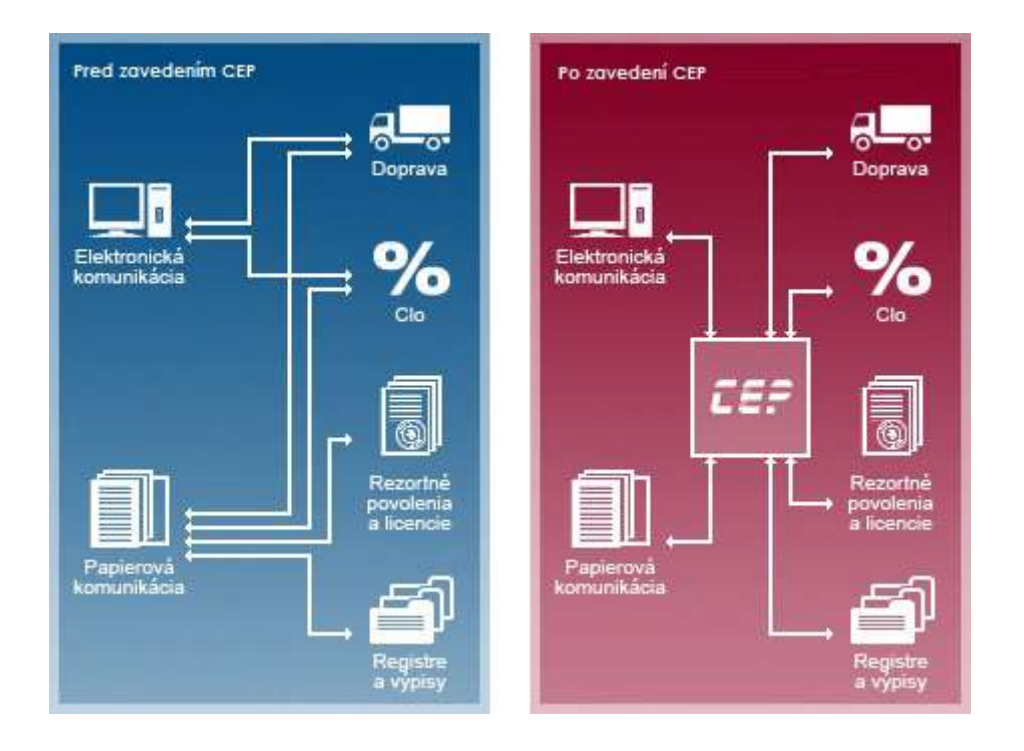

## 1.2 Ciele projektu CEP

Cieľom projektu je vytvoriť informačný systém CEP na uskutočnenie elektronizácie služieb v medzinárodnom obchode a jeho integrácia v rámci relevantných informačných systémov pri výmene informácií. Tento všeobecný zámer je realizovaný sústavou špecifických cieľov projektu elektronizovať a automatizovať procesy medzinárodného obchodu, vytvoriť plne integrované informačné prostredie na podporu medzinárodného obchodu v kontexte národných a medzinárodných iniciatív a pre širokú verejnosť zabezpečiť poskytovanie informácií relevantných pre medzinárodný obchod.

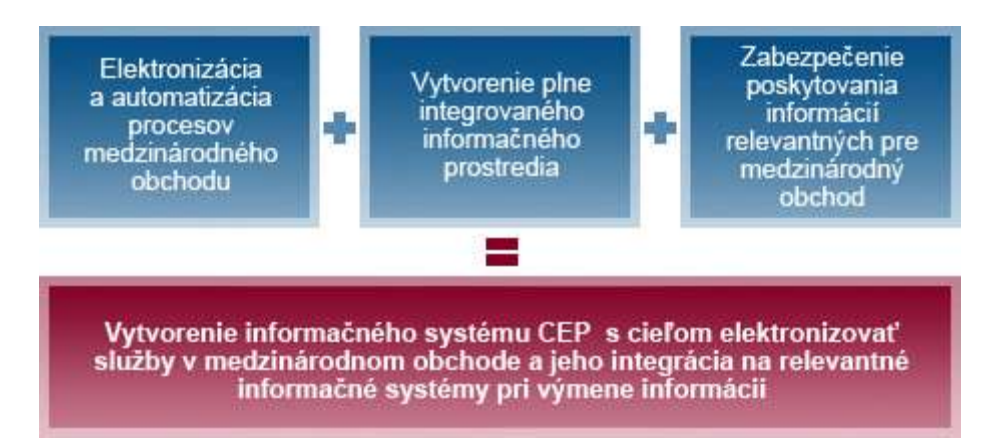

## 1.3 Komu je projekt určený?

Cieľovou skupinou projektu sú všetky subjekty zapojené do medzinárodného obchodu, ktoré pre zjednodušenie rozčleňujeme na 2 základné skupiny:

1. Podnikatelia/občania, ale predovšetkým:

a. Obchodníci v medzinárodnom obchode (dovozcovia, vývozcovia)

- b. Prepravcovia
- c. Špeditéri
- d. Občania realizujúci export a import
- e. Stavovské organizácie

Viac informácií o pokrytých agendách

2. Subjekty verejnej správy, ale predovšetkým:

a. Ústredné orgány štátnej správy v oblasti medzinárodného obchodu
b. Subjekty zapojené do procesov vybraných agend

medzinárodného obchodu

Viac informácií o pokrytých agendách

## 1.4 Prínosy projektu

Pre podnikateľov/občanov

a. Elektronizácia podaní v zahraničnom obchode – zníženie nákladov

- b. Zníženie časových strát a administratívnej záťaže
- c. Poskytovanie rýchlych, presných a relevantných informácií
- d. Vyššia transparentnosť podaní

#### Pre verejnú správu/úradníkov

a. Slovensko sa zaradí medzi najvyspelejšie krajiny EÚ, ktoré koncept Single Window považujú za jednu zo svojich strategických priorít.

b. Dosiahnutie vyššej efektívnosti verejnej správy automatizáciou podaní a zjednodušením odovzdávania informácií medzi subjektmi verejnej správy.

c. Lepšie riadenie rizika a bezpečnosti pri zvýšenej transparentnosti.

d. Zlepšenie vnímania štátu na strane verejnosti.

## 1.5 Použité skratky v príručke

V dokumente sú použité skratky v nasledujúcom význame:

| Skratka | Význam                                              |
|---------|-----------------------------------------------------|
| IS      | Informačný systém                                   |
| CEP     | Centrálny elektronický priečinok                    |
| OPIS    | Operačný program Informatizácia spoločnosti         |
| EÚ      | Európska únia                                       |
| ХМI     | eXtensible Markup Language (Rozšíriteľný značkovací |
|         | jazyk)                                              |
| PDF     | Portable Document Format (Formát súboru)            |
| ZEP     | Zaručený elektronický podpis                        |
| MFSR    | Ministerstvo financií Slovenskej republiky          |
| WDO     | Workdesk obchodníka                                 |
| WDU     | Workdesk úradníka                                   |
| ZOT     | Zahranično – obchodná transakcia                    |

# 2 Pravidlá práce s portálom IS CEP

V tejto kapitole sú popísané štandardné prvky portálu CEP.

## 2.1 Softvérové požiadavky

Aplikácia je optimalizované pre internetové prehliadače - Microsoft Internet Explorer 10 a vyššie, Mozilla Firefox a Google Chrome.

### Získanie prístupu k Autorizovaným elektronickým službám

Pre získanie prístupu k Autorizovaným elektronickým službám je nevyhnutnou podmienkou:

registrácia používateľa pre vstup do autorizovanej zóny IS CEP
 Pri registrácii uvedie používateľ svoje základné identifikačné údaje, kontaktné údaje a autentifikačné údaje. Výsledkom je pridelenie oprávnení a zaregistrovanie používateľa, ktorý používa svoje prihlasovacie údaje na vstup do autorizovanej zóny IS CEP.

# Formáty elektronických dokumentov, ktoré elektronická podateľňa prijíma

Súčasťou procesu podania je aj elektronická podateľňa, ktorá prijíma elektronické dokumenty vo formáte XML 1.0 a PDF.

# Technické predpoklady na strane klienta pri využívaní Autorizovaných elektronických služieb IS CEP

Pre účely zamedzenia nepredvídateľných technických problémov koncového používateľa autorizovaných elektronických služieb IS CEP sú stanovené požiadavky na technické a programové vybavenie, ktoré musia byť splnené. Jedine za predpokladu ich úplného zabezpečenia je možné garantovať dostatočnú bezpečnostnú a výkonnostnú úroveň.

### • hardvérové vybavenie

Odporúčané hardvérové vybavenie je totožné s požiadavkami pre využívanie operačného systému Windows 7 a vyšším (http://www.microsoft.com), ktoré odporúčame považovať za zámerne minimalizované.

#### • operačný systém

Odporúčaný je klientsky operačný systém Windows 7 a vyšší.

#### • webový prehliadač

Vzhľadom na využívanie aplikácie D.Signer/XAdES na vytvorenie zaručeného elektronického podpisu (ZEP), ktorá je ActiveX komponentom, vyžaduje sa pre využitie autorizovaných elektronických služieb webové prehliadače: Microsoft Internet Explorer vo verzii 10.0 a vyššie (32 bit) s aplikovanými opravnými záplatami a bezpečnostnými aktualizáciami, aktuálna verzia Mozilla Firefox a Google Chrome.

#### • sieťové pripojenie

Minimálne požadované pripojenie do internetu je s rýchlosťou min. 2000Mb/s. V prípade, ak je sieťové pripojenie filtrované cez firewall, musia byť povolené porty 80 - http a 443 - https.

### • XAdES

Pre využívanie autorizovanej služby elektronického doručovania písomnosti sa používa bezplatne poskytovaná aplikácia XAdES. Systémové požiadavky aplikácie (okrem tých, ktoré sú totožné s požiadavkami pre využívanie AES) sú platforma.NET framework (verzia 2.0) a v prípade použitia aplikácie na vytvorenie zaručeného elektronického podpisu certifikované SSCD zariadenie (napr. čipová karta, USB token). Návod na inštaláciu XAdES klienta (súčasť balíka D.Suite) nájdete v kapitole <u>Inštalácia D.Suite/eIDAS.</u>

## 2.2 Dostupnosť IS CEP

Pravidelná údržba IS CEP v správe MFSR sa vykonáva podľa harmonogramu plánovanej údržby.

## 2.3 Inštalácia D.Suite/eIDAS

- 1. Používateľ si vloží do prehliadača adresu <u>https://www.slovensko.sk/sk/na-stiahnutie.</u>
- 2. Používateľ klikne na možnosť "Zistiť operačný systém":

## Na stiahnutie

Na prihlásenie a prístup k elektronickým službám potrebujete občiansky preukaz s elektronickým čipom spolu s bezpečnostným osobným kódom (BOK), čítačku čipových kariet a inštalovaný softvér v počítači. Pred inštaláciou aplikácií si prečítajte informácie v časti Ako začať. Na stránke máte k dispozícii nasledujúci softvér: ovládače k čítačke kariet, aplikáciu na prihlasovanie (eID klient) a balík aplikácií pre kvalifikovaný elektronický podpis (KEP).

Začnite kliknutím na tlačidlo "Zistiť operačný systém". Zobrazia sa vám konkrétne aplikácie, ktoré si inštalujte do vášho počítača. Pred inštaláciou si preverte, či váš počítač spĺňa minimálne systémové požiadavky. Po dokončení inštalácie programov je potrebné počítač reštartovať. Ak potrebujete poradiť, obrátte sa na operátorov Kontaktného centra.

Odôvodnenie vyžadovania inštalácie aplikácií a Informácie pre integrátorov sú dostupné na samostatnej stránke.

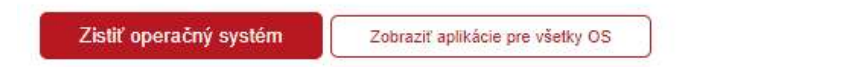

 Používateľ v sekcii Inštalácia balíčka aplikácií vyberie možnosť "Aplikácia": Operačný systém MS Windows

| )d 10. augusta 2018 je mož                                    | iné ouládače k čítačkám činovách kariet (Comalte DitAid)    |
|---------------------------------------------------------------|-------------------------------------------------------------|
| 101 f - 1                                                     | ale oviadace k citackam cipových kahet (Gemaito, Bit4id),   |
| plikaciu na priniasenie (ell<br>2 Suito (elDAS) stipbout a r  | o kilent) a aplikaciu pre kvalifikovany elektronicky podpis |
| o sultereidas) sudmut a p                                     | ostupne nanstalovat prostrednictvom jedneno                 |
| istalacticito suboru.                                         |                                                             |
| Aplikácia Leve 4.4 MB1                                        | Technické informácie [ ndf 853 6 kB]                        |
| Abiracia (.exc, 4,4 mb)                                       | reclinicke informacie [.put, 655.6 kb]                      |
| Systémové požiadavky                                          |                                                             |
|                                                               |                                                             |
| nrínada ža pochcata u vitiť                                   | inžtaláriu užatkách anlikácií caz inden inžtalačnú cúhor    |
| pripuue, ze necricele vyuzil<br>pôžete si uvedené anlikácie s | nistalačiu vsetkých uplikách čez jeden instalačný subor,    |
| dkaze v ktorom nåidete al r                                   | naušívateľské prírušky, prinadne videonávody                |
| unuze, v noronn najaete aj p                                  | ouzivateiske priracky, pripaane videonavouj.                |
| To a company to an a company                                  |                                                             |
| Jednotlive aplikacie                                          |                                                             |
|                                                               |                                                             |
|                                                               |                                                             |

4. Po stiahnutí inštalačného súboru používateľ dvojklikom na ikonu spustí inštalačný proces:

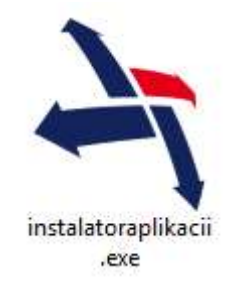

5. Používateľ si zvolí jazyk a klikne na tlačidlo "Pokračovať":

| ► Inštalácia/Setup                             | x             |
|------------------------------------------------|---------------|
| slovensko sk                                   |               |
| ústredný portál verejnej správy                |               |
| Zvoľte inštalačný jazyk/Choose installation la | inguage:      |
| Slovenský jazyk                                |               |
| English language                               |               |
|                                                |               |
|                                                |               |
|                                                |               |
|                                                | Pokračovať >> |

6. Používateľ zaškrtne možnosť "D.Suite/eIDAS" a klikne na tlačidlo "Inštalovať":

| A Inštalácia/Setup                                                                              | ×           |
|-------------------------------------------------------------------------------------------------|-------------|
| slovensko.sk                                                                                    |             |
| ústredný portál verejnej správy                                                                 |             |
| Zvoľte komponenty, ktoré sa majú nainštalovať:                                                  |             |
| 1. Ovládače pre čítačku čipových kariet                                                         |             |
| 🗋 Čítačka Bit4ld 😮                                                                              |             |
| 2. Aplikácia na prihlásenie                                                                     |             |
| <ul> <li>3. Aplikácia pre kvalifikovaný elektronický podpis</li> <li>Ø D.Suite/eIDAS</li> </ul> |             |
|                                                                                                 | štalovať >> |

7. Používateľ zaškrtne možnosť "Súhlasím s licenčnými podmienkami" a klikne na tlačidlo "Inštalovať":

| <b>%</b>                                                                                                    | D.Suite/elDAS (x86) – inštalácia 🛛 – 🗖                          | × |  |
|----------------------------------------------------------------------------------------------------|-----------------------------------------------------------------|---|--|
| D.Suite/eIDAS (x86)                                                                                                    |                                                                 |   |  |
| Licenčná zmluva<br>uzavretá podľa zákona č. 185/2015 Z. z., Autorského zákona, v znení<br>neskorších právnych predpisov (ďalej len "autorský zákon")<br>(ďalej len "Zmluva") |                                                                 |   |  |
| Táto Zmluva je uzatvorená medzi spoločnosťou                                                                                                    |                                                                 |   |  |
| Obchodné meno:<br>Sídlo:<br>IČO:                                                                                                    | DITEC, a.s.<br>Plynárenská 7/C, 821 09 Bratislava<br>31 385 401 |   |  |
| DRČ:<br>IČ pre DRH:                                                                                                    | 202 030 4198<br>SK 202 030 4198                                 | ~ |  |
| Verzia 1.0.12.0                                                                                                    | ✓ Súhlasím s licenčnými podmienkami<br>Nastavenia               | ť |  |

8. Používateľ si spustí aplikáciu kliknutím na tlačidlo "Spustiť D.Launcher" (prípadne kliknutím na Zavrieť ukončí proces bez spustenia):

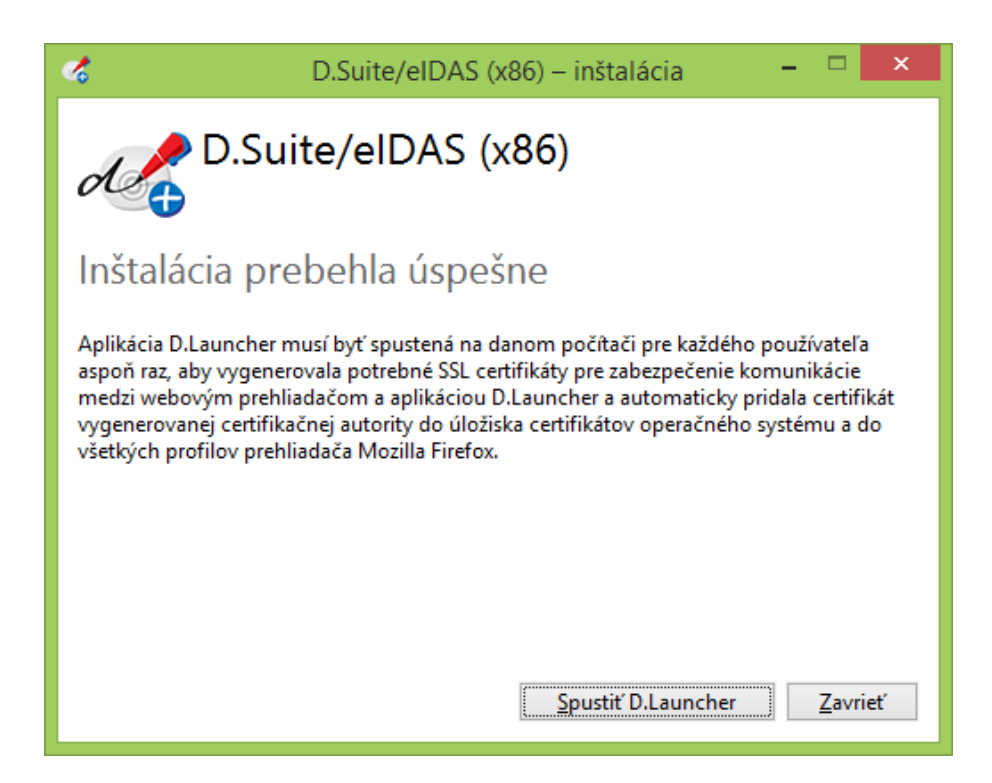

9. Inštalačný proces používateľ uzavrie kliknutím na tlačidlo "Koniec":

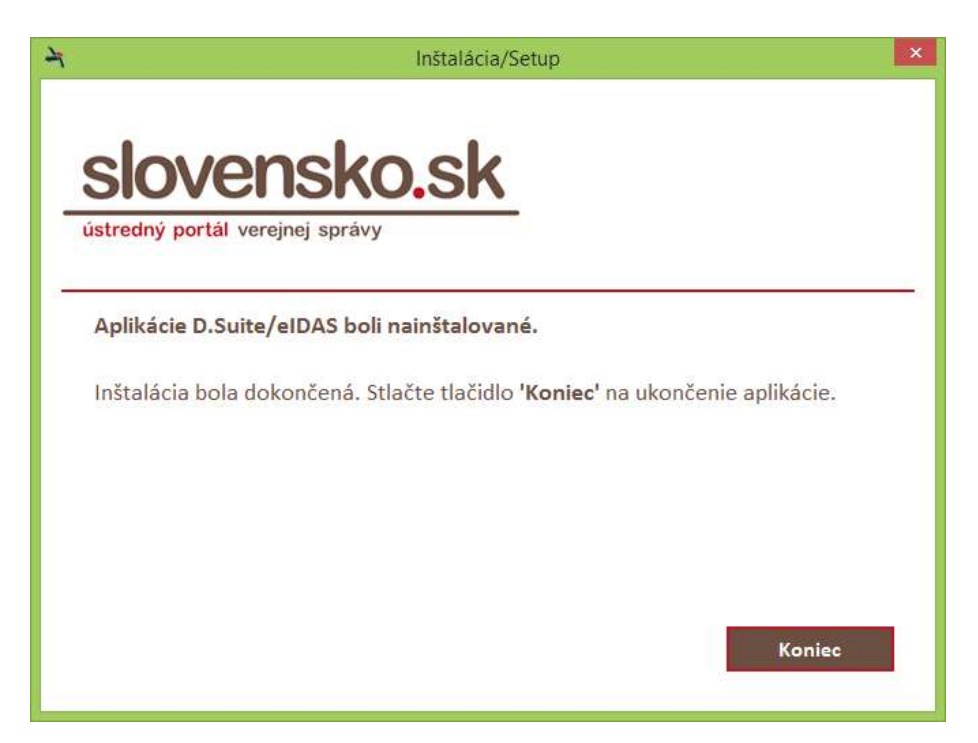

### 2.3.1 Podpisovanie dokumentov elektronickým podpisom

Táto časť príručky popisuje spôsob podpisovania dokumentov zaručeným elektronickým podpisom v aplikácii CEP.

Pre potreby podpisovania musí mať používateľ správne nainštalovaný klient D.Signer/XAdES, ktorého inštalácia je popísaná v kapitole 2.3.

#### Postup

1. Používateľ si vyberie dokument, ktorý si želá podpísať.

| – SK415.005 - Dovozné colné vyhlásenie - obchodný tovar |          |
|---------------------------------------------------------|----------|
| Hlavný dokument (povinný)                               |          |
| Názov formulára                                         |          |
| SK415.005 - Dovozné colné vyhlásenie - obchodný tovar   | 9. 🔍 🖃 😣 |
|                                                         |          |
| Elektronické podpisy (povinný podpis)                   |          |
| Podpis                                                  |          |
| Podpísať skupinu dokumentov                             |          |
|                                                         |          |

- 2. Používateľ stlačí tlačidlo "Podpísať skupinu dokumentov".
- Systém spustí inicializáciu podpisovača D.Signer/XAdES, ktorá môže trvať niekoľko minút, preto treba byť trpezlivý.
- 4. Zobrazí sa okno podpisovača.

| 🗞 D.Signer/XAdES                                                                                                    | × |
|----------------------------------------------------------------------------------------------------|---|
| 🤹 Dokument nie je podpísaný 📓 🖹 🔀                                                                                                    | 0 |
| Žiadosť o vydanie                                                                                                    |   |
| Žiadosť o vydanie licencie AGREX                                                                                                    |   |
| doc110b :<br>Header :<br>Header_Identif = "1"<br>Header_Verzia = "1"<br>VydavajucaAgentura_001 = "2"<br>Suma_002 = "1"<br>Ziadate[_003 = "1"<br>PrjimajucaKrajina_004 = "Slovensko"<br>SumaZaruky_008 = "1"<br>VyvazanyVyrobok_009 = "1"<br>ObchodnyNazov_010 = "1"<br>Popis_011 = "1"<br>Kody_012 = "1"<br>Mnozstvo_013 = "1"<br>JEdnotka_13a = "1"<br>MnozstvoSlovom_014 = "1"<br>OsobitneUdaje_015 = "1"<br>OsobitnePoznamky = "1"<br>Podpis_000 : |   |
| Zalomiť text Xml dáta Verifikačné dáta                                                                                                    | [ |
| Podpísať OK Storno                                                                                                    |   |

5. Používateľ si môže dať v okne podpisovača zobraziť "XML dáta" alebo "Verifikačné dáta".

| 🎆 Xml dáta                                                                                                    | ×       |
|----------------------------------------------------------------------------------------------------|---------|
| Žiadosť o vydanie licencie AGREX                                                                                                    |         |
| Informácie o objekte Podpisované Xml                                                                                                    |         |
| Podpisovaný XML dokument:<br>Identifikátor algoritmu transformácie: http://www.w3.org/TR/2001/REC-xml-c14n-20010315<br>Identifikátor algoritmu digitálneho odtlačku: http://www.w3.org/2001/04/xmlenc#sha256<br>Hodnota digitálneho odtlačku: i4yYLfg5m14WiYEaBwK5YNKsCl2eu9CEhZQb+Rlv88E= | Ă       |
|                                                                                                    | Zavrieť |
|                                                                                                    | 1 30110 |

|                                                                                                    | _      |
|----------------------------------------------------------------------------------------------------|--------|
| Verifikačné dáta pre Žiadosť o vydanie licencie AGREX<br>Informácie o objekte Dáta schémy Dáta transformácie                                                                                                    |        |
| Verifikačné údaje:<br>Identifikátor algoritmu transformácie: http://www.w3.org/TR/2001/REC.xml-c14n-20010315<br>Identifikátor algoritmu digitálneho odtlačku: http://www.w3.org/2001/04/xmlenc#sha256<br>Hodnota digitálneho odtlačku: IB7D7+bbLx1TMQkeZjhVOxAtEZzv5zzvUnpuFrJAN8c=<br>Schéma dokumentu:<br>Identifikátor schémy: http://www.cep.sk/xsd/O_MPSR_PPA_0001_v01.xsd<br>Identifikátor algoritmu transformácie: http://www.w3.org/TR/2001/REC.xml-c14n-20010315<br>Identifikátor algoritmu digitálneho odtlačku: http://www.w3.org/TR/2001/Q4/xmlenc#sha256<br>Hodnota digitálneho odtlačku: wW9bZfBAtaWkInzgG/JMdAr3KYWeNfP3QfseVkrDMbY=<br>Transformácia pre zobrazenie dokumentu:<br>Identifikátor ransformácie: http://www.cep.sk/xst/O_MPSR_PPA_0001_v01.xslt<br>Identifikátor algoritmu transformácie: http://www.w3.org/TR/2001/REC.xml-c14n-20010315<br>Identifikátor algoritmu transformácie: http://www.w3.org/TR/2001/WeNfP3QfseVkrDMbY=<br>Transformácia pre zobrazenie dokumentu:<br>Identifikátor ransformácie: http://www.cep.sk/xslt/O_MPSR_PPA_0001_v01.xslt<br>Identifikátor algoritmu transformácie: http://www.w3.org/TR/2001/REC.xml-c14n-20010315<br>Identifikátor algoritmu digitálneho odtlačku: http://www.w3.org/TR/2001/WeNfP3QfseVkrDMbY=<br>Transformácia pre zobrazenie dokumentu:<br>Identifikátor algoritmu transformácie: http://www.w3.org/TR/2001/REC.xml-c14n-20010315<br>Identifikátor algoritmu transformácie: http://www.w3.org/TR/2001/REC.yml-c14n-20010315<br>Identifikátor algoritmu digitálneho odtlačku: http://www.w3.org/2001/04/xmlenc#sha256<br>Hodnota digitálneho odtlačku: zkWaLR9sVxUEBewtL7Col3cB22Y7Im8pIAuoX9K6JyQ= |        |
|                                                                                                    |        |
| Zavrieť                                                                                                    | ן<br>״ |

- Používateľ podpíše dokument/y stlačením tlačidla "Podpísať".
   Systém ponúkne používateľovi zoznam certifikátov, ktorými môže dokument podpísať.

| Výber certifikátu<br>Vyberte certifikát, ktorý cho<br>kvalifikovaný certifikát, vyd<br>Overte platnosť vybraného<br>(aktuálne platný zoznam zr<br>elektronického podpisu!<br>Potvrdením výberu certifik | cete použiť. Pre vytvorenie zaručeného<br>daný akreditovanou certifikačnou autor<br>o podpisového certifikátu na základe rel<br>ušených certifikátov). Použitie neplatné<br>átu podpíšete dokument! | elektronického podpisu musí by<br>tou.<br>evantných verejne dostupných i<br>sho certifikátu má za následok vy | x<br>vť použitý<br>nformácií o revokácii<br>vtvorenie neplatného |
|----------------------------------------------------------------------------------------------------|----------------------------------------------------------------------------------------------------|----------------------------------------------------------------------------------------------------|------------------------------------------------------------------|
| Vydaný pre                                                                                                    | ∆ Vydavateľ                                                                                                    | Platný do                                                                                                    |                                                                  |
|                                                                                                    |                                                                                                    |                                                                                                    |                                                                  |
|                                                                                                    | Z                                                                                                    | obraziť certifikát OK                                                                                         | Storno                                                           |

8. Používateľ si zo zoznamu vyberie konkrétny certifikát a dokumenty podpíše.

## 2.4 Kontrolné a chybové hlášky

#### Zobrazovanie hlášok

Hlášky informujúce používateľa o nedostatkoch na obrazovke sa budú zobrazovať za poľom obrazovky, ktorého sa týka výhrada. Zobrazí sa výkričník a popis nedostatku v červenom obdĺžniku.

| Názov: |   |                                       |
|--------|---|---------------------------------------|
|        | A | Povinná položka, prosíme, vyplňte ju. |

#### Nevyplnené povinné pole

 Zobrazí sa hláška: "Povinná položka, prosíme, vyplňte ju" alebo "Vyplnenie tohto poľa je povinné".

#### Chybne zadané pole

- Zobrazí sa hláška podľa názvu poľa, napr. "Nesprávny formát sumy".
- Dátumové polia: "Nesprávne zadaný dátum."

### Systémové chybové hlásenia

 Zobrazí sa hláška: "Nastala neočakávaná chyba systému, skúste zopakovať poslednú akciu a v prípade pretrvávajúcich problémov kontaktujte administrátora systému."

### Výmaz záznamu/objektu

 Zobrazí sa hláška: "Výmaz je nenávratná akcia. Potvrďte, iba ak si želáte vymazať daný objekt?".

### Vykonanie operácie

 Po vykonaní príslušnej operácie je používateľ informovaný hlásením v modrom rámčeku:

Dokument "Dokument" bol uložený

Hlášky špecifické pre konkrétne činnosti alebo volané rozhrania sú špecifikované na konkrétnych obrazovkách.

## 2.5 Správanie položiek obrazoviek a tabuliek

### Polia

- Názov stĺpca v zozname je zobrazený vo farebne odlíšenom poli oproti záznamom.
- Po podržaní kurzoru myši nad poľom sa zobrazí nápoveda ku danému poľu.

### Zarovnanie

- Dátum/ Dátum a čas zarovnanie naľavo
- Textové polia zarovnanie naľavo
- Číselné polia zarovnané naľavo

### Číselné polia

- Oddeľovač desatinnej časti bude "desatinná čiarka" (',').
- Tisíce, státisíce atď. bude systém automaticky formátovať oddelením medzerou.

## 2.6 Všeobecné pravidlá

Pre prácu s portálom CEP platia nasledovné všeobecné pravidlá:

- Vrátiť sa spať na predchádzajúcu stránku je možné pomocou tlačidla ktoré je štandardne umiestnené na väčšine obrazoviek.
- → Pre ukončenie práce s portálom je potrebné sa odhlásiť (platí pre WDO, WDU)
  - pomocou tlačidla , následne uzavrieť prehliadač kliknutím na v pravom hornom rohu.
- → Všetky tlačidlá, ktorých použitie je v danej chvíli možné, majú svoj popis
  Odstrániť podanie

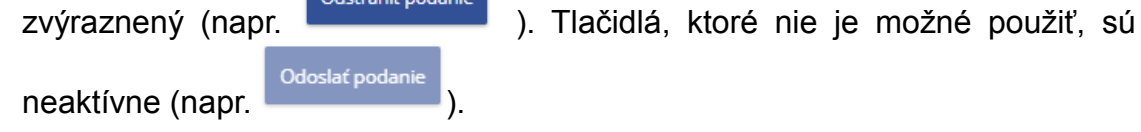

## 2.7 Menu

Menu sa zobrazuje na hornej lište, kde má používateľ k dispozícii niekoľko možností. Po kliknutí na odkaz v menu sa vykoná príslušná aktivita.

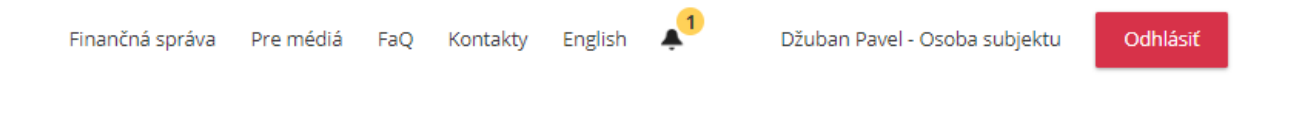

## 2.8 Práca s obrazovkami

Na jednotlivé obrazovky v portáli CEP sa vie používateľ dostať kliknutím na príslušný odkaz na úvodnej obrazovke. Medzi jednotlivými obrazovkami sa vie preklikávať aj pomocou Menu zobrazeného na ľavej strane obrazovky.

- » História komunikácie
- » Schránka prijatých správ
- » ZOT a licencie
- Príprava podaní
  - » Katalóg formulárov
  - \* Rozpracované podania
  - » Dokumenty na opakované použitie
  - » Pridať dokument na opakované použitie
- » Pomoc

Nad aktuálne vyobrazenou obrazovkou sa zobrazuje jej názov a cesta k nej:

↑ CEP Workdesk obchodníka → História komunikácie → Odoslané podania

### 2.9 Práca so zoznamom

V zoznamoch v aplikácii CEP sa štandardne zobrazí 20 výsledkov vyhľadávania na jednej stránke.

| Evidenčné číslo výmeru | Suma v EUR | Variabilný symbol | Datum splatnosti | Stav       |    |
|------------------------|------------|-------------------|------------------|------------|----|
| 20150408000001         | 1 000,39 € | 0000019824        | 8, 4, 2015       | Neuhradený | 19 |
| 20150130000001         | 23,00 €    | 000000506         | 30. 1. 2015      | Neuhradený | 3  |
|                        | 250,00 €   | 0000000505        | 21.12.2015       | Neuhradený | 3  |
|                        | 50.00 €    | 0000009500        | 21, 12, 2015     | Neuhradený | 9  |
|                        | 50.00€     | 0000006498        | 21. 12. 2016     | Neuhradený | 9  |
| 0150127000002          | 2 100.00 € | 000000502         | 27.1.2015        | Neuhradený | 5  |
|                        | 50.00 €    | 0000006497        | 21.11.2015       | Neuhradený | 9  |
|                        | 50,00 €    | 0000000496        | 21, 11, 2015     | Neuhradený | 3  |
| 0150123000003          | 789.00 €   | 0000006490        | 23, 1, 2015      | Neuhradený | 9  |
| 0150123000002          | 99.00 €    | 0000000489        | 23, 1, 2015      | Neuhradený | 9  |
| 0150123000001          | 45.00 €    | 0000006488        | 23, 1. 2015      | Neuhradený | 9  |
| 0150121000001          | 500.00 €   | 0000000485        | 21, 12, 2015     | Neuhradený | 9  |
| 9150121000002          | 1 500.00€  | 0000000486        | 21, 7, 2015      | Neuhradený | 9  |
| 0150121000003          | 50.00 €    | 0000000487        | 21, 1, 2015      | Neuhradený | 3  |
| 0141216000001          | 500.00 €   | 0000000467        | 31-12.2014       | Neuhradený | 9  |
| 0141212000001          | 145.00 €   | 0000000465        | 12. 12. 2014     | Neuhraden) | 3  |
| 0141205000001          | 14.00 €    | 0000000402        | 5.12.2014        | Neuhradený | 9  |
| 0141127000002          | 2 000.00 € | 000000379         | 27.11.2014       | Neohraden) | 3  |
| 0141127000001          | 1 000.00€  | 000000378         | 27. 11. 2014     | Neuhradený | 9  |
| 0141124000002          | 100.00 €   | 000000373         | 24.11.2014       | Neohraden) | 10 |

Ak je výsledkov viac, je možné sa medzi jednotlivými stranami zoznamu preklikať pomocou tlačidiel.

Pomocou tlačidiel se a je možné posúvať sa v zozname o jednu stranu.

Pomocou tlačidiel 🥂 a 🚬 je možné posúvať sa na začiatok/koniec zoznamu.

Záznam je možné v zozname otvoriť pomocou symbolu 🥄 .

## 2.10Tlačidlá a grafické ikony

V portáli sa opakovane nachádzajú tlačidlá:

- ikona "Číselník", kliknutím na ikonu sa otvorí okno pre vyhľadanie a výber záznamu z konkrétneho číselníka. V niektorých prípadoch sa kliknutím na ikonu otvorí okno pre výber súboru v rámci operačného systému používateľa.

🦳 , 🗹 - zaškrtávacie pole, na označenie/neoznačenie záznamu v zoznamoch

- rozkliknutie/schovanie sekcie

# 3 Infodesk

Informačný proces poskytuje informácie o podmienkach, za akých možno realizovať zahranično-obchodnú transakciu. Informačný proces je dostupný pre verejnosť bez potreby registrácie prostredníctvom portálu CEP. Po nadefinovaní parametrov (typický tovar, krajina, typ prepravy, množstvo, predpokladaný dátum realizácie a pod.) vyhodnotí informačný proces tieto parametre a poskytne ucelený pohľad na podmienky, za ktorých je možné zahranično-obchodnú transakciu uskutočniť.

Po vyhodnotení zadaných parametrov poskytne systém CEP informácie, napr.:

- aké licencie treba nevyhnutne vlastniť, aby sa transakcia mohla realizovať
- za akých podmienok sa tieto licencie dajú získať (aký orgán vydáva licencie, koľko bude stáť vydanie takejto licencie, aké prílohy sú potrebné, aby licencia bola vydaná a pod.)
- kalkulácia poplatkov spojených s realizáciou transakcie (DPH, colný dlh a pod.)

Na základe poskytnutých informácií sa podnikateľ/obchodník/občan rozhodne, či je pre neho zaujímavé transakciu aj zrealizovať. Ak áno, CEP umožňuje získať všetky potrebné licencie na jednom mieste.

Modul InfoDesk slúži na vyhľadávanie opatrení na realizáciu zahranično-obchodných transakcií (ZOT) a kalkuláciu príslušných poplatkov spojených s prípadnou realizáciou ZOT.

Pre ľahšiu orientáciu a pre výber možných operácií sa na ľavej strane modulu **InfoDesk** nachádza hlavné menu.

Hlavné menu:

- Vyhľadávanie opatrení
- Kalkulácia poplatkov

**Vyhľadávanie opatrení** umožňuje zobrazenie zoznamu všeobecne záväzných predpisov, ktoré stanovujú podmienky cezhraničného pohybu tovarov. Rozsah platnosti jednotlivých opatrení je závislý od druhu tovaru a štátu, s ktorým sa realizuje zahranično-obchodná transakcia. Pre vyhľadávanie opatrení je potrebné vybrať krajinu, druh tovaru a dátum predpokladanej realizácie. Zobrazené výsledky vyhľadávania opatrení umožňujú interaktívne zobraziť ďalšie podrobné informácie. Sprístupnia sa kliknutím na príslušnú podsvietené linky napr. nariadení, podmienok, poznámok, kvót, atď.

**Kalkulácia poplatkov** umožňuje vypočítať informatívnu výšku poplatkov, ktoré budú spojené s požadovaným druhom obchodnej transakcie v závislosti od komodity a príslušnej krajiny. Kalkulácie si vyžaduje zadanie základných deklaračných údajov. Na základe nich systém vypočíta a zobrazí členenie poplatkov.

## 3.1 Vyhľadávanie opatrení

V rámci vyhľadávania opatrení, modul InfoDesk umožňuje používateľovi interaktívne zadávať atribúty zamýšľanej zahranično-obchodnej transakcie (ZOT), na základe ktorých systém vyhľadá a zobrazí príslušné informácie o podmienkach realizácie ZOT.

Atribútom ZOT sú základné informácie o komodite - druh tovaru; krajina, s ktorou sa realizuje obchod; pôvod tovaru; krajina určenia; množstvo tovaru; hodnota tovaru a plánovaný termín uskutočnenia ZOT.

Účelom tejto časti príručky je dať používateľovi návod na používanie funkcionality zadávania vyhľadávacích kritérií na vyhľadanie podmienok realizácie ZOT a následné zobrazenie výsledkov vyhovujúcich zadaným kritériám.

Používateľ sa na obrazovku dostane po kliknutí na odkaz "Vyhľadávanie opatrení" na titulnej stránke CEP.

| Infodesk                     |
|------------------------------|
| <u>Vyhľadávanie opatrení</u> |
| Kalkulácia poplatkov         |
| Pomoc                        |

Systém zobrazí používateľovi obrazovku pre zadanie vyhľadávacích kritérií pre vyhľadanie opatrení z TARICu a licenčných opatrení CEP.

# Podmienky pre realizáciu ZOT

Poskytovanie podmienok pre realizáciu zahranično-obchodných transakcií – vyhľadanie opatrení z TARICu a licenčných opatrení CEP.

| – Vyhľadávacie kritériá |                |                        |                | ~        |
|-------------------------|----------------|------------------------|----------------|----------|
| Dátum realizácie ZOT:   |                | Nomenklatúra:          |                |          |
| 13.03.2019              |                |                        |                |          |
|                         |                | Výber nomenklatúry z č | íselníka       |          |
| Krajina pôvodu/určenia: |                |                        |                |          |
| Všetky krajiny          |                |                        | ~              |          |
| Typ opatrenia:          | Pôvod záznamu: |                        | Doplnkový kód: |          |
| Všetky 🖌                | Všetky         | ~                      |                |          |
| Typ prepravy:           |                |                        |                |          |
|                         |                |                        |                |          |
| Export                  |                |                        |                |          |
| <b>√</b>                |                |                        |                |          |
| Import                  |                |                        |                |          |
|                         |                |                        |                | Vyhľadať |
| Späť                    |                |                        |                |          |

Na obrazovke sa zobrazia nasledovné polia:

- Dátum realizácie ZOT povinný údaj, dátumové pole vo formáte dd.mm.rrrr, vypĺňa sa priamym zadaním alebo výberom z kalendára
- Nomenklatúra povinný údaj, výber nomenklatúry z číselníka kliknutím na linku "Výber nomenklatúry z číselníka" sa otvorí číselník v stromovej štruktúre
- Krajina pôvodu/určenia vypĺňa sa kliknutím na krajinu výberom z číselníka
- Typ opatrenia vypĺňa sa kliknutím na zvolený typ opatrenia ("Všetky" / "Sadzby" / "Obmedzenia")
- Pôvod záznamu vypĺňa sa kliknutím na zvolený pôvod výberom z číselníka ("Všetky" / "Iba EÚ" / "Iba SK")
- Doplnkový kód textové pole, vypĺňa sa doplnkový kód tovaru
- **Typ prepravy** obsahuje hodnoty "Export" a "Import", vypĺňa sa zaškrtnutím alebo nezaškrtnutím želaného políčka
- Tlačidlo **Vyhľadať** na základe zadaných vyhľadávacích kritérií poskytne zoznam opatrení
- Tlačidlo Späť vráti používateľa na predchádzajúcu obrazovku

(?)

Systém vyhľadá podmienky realizácie ZOT podľa zadaných kritérií po stlačení tlačidla "**Vyhľadať".** Po jeho stlačení nastane kontrola, či boli vyplnené všetky povinné polia a odošle požiadavku na vyhľadanie.

Následne systém vyhľadá všetky podmienky pre realizáciu ZOT podľa zadaných kritérií. Zoznam obsahuje položky s nasledujúcimi stĺpcami:

- Nomenklatúra po kliknutí na kód sa zobrazí detail nomenklatúry opis
- Doplnkový kód po kliknutí na kód sa zobrazí detail doplnkového kódu
- Kvóta po kliknutí na kód sa zobrazí detail kvóty
- Opatrenie po kliknutí na kód sa zobrazí detail opatrenia
- **Typ opatrenia** zobrazí typ opatrenia a príslušnú sadzu
- Nariadenie po kliknutí na kód sa zobrazí detail nariadenia
- Meursing po kliknutí na meursing sa zobrazí detail meursingu
- Séria zobrazí sériu opatrenia
- Podmienky/Poznámky po kliknutí na odkaz sa zobrazí <u>detail podmienky</u> alebo <u>detail poznámky</u>

Riadky zoznamu sú rozčlenené podľa kritérií:

- Typ prepravy
- Krajina pôvodu/určenia

| opacienta pre vj | porano nome      | INGLUI    | u              |                                                 |            |          |       |                |
|------------------|------------------|-----------|----------------|-------------------------------------------------|------------|----------|-------|----------------|
| Nomenklatúra     | Doplnkový<br>kód | Kvóta     | Opatrenie      | Typ opatrenia                                   | Nariadenie | Meursing | Séria |                |
| Export           |                  |           |                |                                                 |            |          |       |                |
| Krajina pôvod    | u/určenia: K     | órejská   | ľudovodemo     | okratická republika-KP                          |            |          |       |                |
| 6911000000       |                  |           | 3110567        | Vývozná kontrola<br>luxusného tovaru            | R0703291   |          | в     | Podm.<br>Pozn. |
| Krajina pôvod    | u/určenia: V     | šetky tre | etie krajiny-1 | 008                                             |            |          |       |                |
| 690000000        | 4057             |           | 2946676        | Obmedzenie vývozu                               | R0312100   |          | в     | Pozn.          |
| 690000000        | 4099             |           | 2946691        | Obmedzenie vývozu                               | R0312100   |          | в     |                |
| 6911000000       |                  |           | 3088475        | Vývozná kontrola<br>tovaru kultúrnej<br>hodnoty | R0901160   |          | В     | Podm.<br>Pozn. |

Po kliknutí na kód kvóty vo výsledku vyhľadávania je umožnené ďalšie vyhľadávanie pre kvóty.

Opatrenia pre vybranú nomenklatúru

### 3.1.1 Prehľad nomenklatúr

Používateľ má možnosť na obrazovke "Vyhľadávanie opatrení" vybrať existujúcu nomenklatúru pomocou odkazu "Výber nomenklatúry z číselníka".

| - Vyhľadávacie kritériá | -                              |
|-------------------------|--------------------------------|
| Dátum realizácie ZOT:   | Nomenklatúra:                  |
| 15. 11. 2018            |                                |
|                         | Výber nomenklatúry z číselníka |

Po kliknutí na odkaz sa zobrazí obrazovka "Nomenklatúra – hierarchia":

### Nomenklatúra - hierarchia

| – Vyhľadávacie kritériá          |              | • |
|----------------------------------|--------------|---|
| Dátum realizácie ZOT:            | Druh tovaru: |   |
| 15. 11. 2018                     |              |   |
|                                  | Vyhľadať     |   |
| NA HLAVNÚ ÚROVEŇ                 |              |   |
| ■ 01 ŽIVÉ ZVIERATÁ               |              |   |
| 🗏 0101 Živé kone, somáre, muly a | a mulice     |   |
| ■ 010121 Kone                    |              |   |
| 010130 Somáre                    |              |   |
| 010190 Ostatné                   |              |   |

Používateľ vie zadať hodnoty do polí:

- Dátum realizácie ZOT umožňuje zadať ľubovoľný dátum, pole je predvyplnené aktuálnym dátumom
- Druh tovaru numerické pole s rozsahom max. 10 znakov
- Tlačidlo Vyhľadať po kliknutí sa zobrazia výsledky na základe zadaných vyhľadávacích kritérií
- Tlačidlo Na hlavnú úroveň zobrazia sa hlavné úrovne nomenklatúr bez rozvetvení
- Tlačidlo Späť vráti používateľa na obrazovku "Podmienky pre realizáciu ZOT"

### 3.1.1.1 Detail nomenklatúry

Používateľ si vie zobraziť detail nomenklatúry kliknutím na príslušný odkaz vo výsledkoch vyhľadávania obrazovky "Podmienky pre realizáciu ZOT".

| Opatrenia pre vy | /branú nome                                        | nklatúr | u         |                         |            |          |       |                |  |  |
|------------------|----------------------------------------------------|---------|-----------|-------------------------|------------|----------|-------|----------------|--|--|
| Nomenklatúra     | Doplnkový<br>kód                                   | Kvóta   | Opatrenie | Typ opatrenia           | Nariadenie | Meursing | Séria |                |  |  |
| Export           |                                                    |         |           |                         |            |          |       |                |  |  |
| Krajina pôvodu   | Krajina pôvodu/určenia: Všetky tretie krajiny-1008 |         |           |                         |            |          |       |                |  |  |
| 0106900000       |                                                    |         | 3540092   | Kontrola vývozu – CITES | R1701600   |          | В     | Podm.<br>Pozn. |  |  |

Po kliknutí na daný odkaz sa zobrazí obrazovka "Nomenklatúra – opis":

## Nomenklatúra - Opis

| – Výberové podmienky                                               |               | <b>•</b> |
|--------------------------------------------------------------------|---------------|----------|
| Dátum simulácie:                                                   | Nomenklatúra: |          |
| 13.03.2019                                                         | 0106900000    |          |
|                                                                    |               | Vyhľadať |
| - Popis                                                            |               | ~        |
| 0100000000 ŽIVÉ ZVIERATÁ 0106000000 Ostatné živ 0106900000 Ostatné | é zvieratá    |          |
| Doplnková merná jednot                                             | ka (0)        | >        |
| <ul> <li>Skupiny nomenklatúr (2)</li> </ul>                        |               | •        |
| Exportná náhrada (0)                                               |               | >        |
| 🕈 Poznámky (1)                                                     |               | •        |
| Späť                                                               |               |          |

Infodesk

Používateľ môže zadať vyhľadávacie kritériá:

- Dátum simulácie umožňuje zadať ľubovoľný dátum, pole je predvyplnené aktuálnym dátumom
- Nomenklatúra je editovateľné numerické pole s rozsahom max. 10 znakov

Po kliknutí na tlačidlo "**Vyhľadať**" sa zobrazia výsledky na základe zadaných vyhľadávacích kritérií.

Obrazovka ďalej obsahuje podsekcie, v ktorých si vie používateľ pozrieť detailnejšie informácie o nomenklatúre.

Sú to sekcie:

Popis

Doplnková merná jednotka

Skupiny nomenklatúr

Exportná náhrada

#### Poznámky

Po kliknutí na tlačidlo "**Späť"** je používateľ vrátený na obrazovku "Podmienky pre realizáciu ZOT".

### 3.1.2 Detail doplnkového kódu

Používateľ si vie zobraziť detail doplnkového kódu kliknutím na príslušný odkaz vo výsledkoch vyhľadávania obrazovky "Podmienky pre realizáciu ZOT".

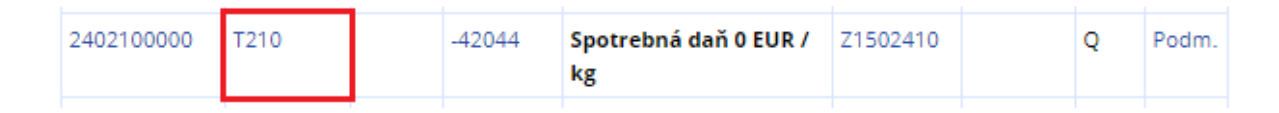

Po kliknutí na odkaz sa zobrazí obrazovka "Doplnkový kód":

# Doplnkový kód

| Doplnkový<br>kód | T210                                                                                                    |
|------------------|----------------------------------------------------------------------------------------------------|
| Popis            | ak ide o tovar uvedený v § 4 ods. 3 písm. b) zákona č. 106/2004 Z. z. v znení neskorších predpisov v<br>pozastavení spotrebnej dane, na ktorý je ustanovená sadzba spotrebnej dane v § 6 ods. 1 zákona č.<br>106/2004 Z. z. v znení neskorších predpisov |
| Тур              | Spotrebná daň z tabakových výrobkov                                                                                                    |

Späť

Po kliknutí na tlačidlo "**Späť"** je používateľ vrátený na obrazovku "Podmienky pre realizáciu ZOT".

### 3.1.3 Prehľad kvót

Používateľ si vie zobraziť detail kvóty kliknutím na príslušný odkaz vo výsledkoch vyhľadávania obrazovky "Podmienky pre realizáciu ZOT".

| Krajina pôvodu/určenia: Ukrajina-UA |        |         |                                              |          |  |   |                |  |  |  |
|-------------------------------------|--------|---------|----------------------------------------------|----------|--|---|----------------|--|--|--|
| 1102200000                          | 094308 | 3458715 | Preferenčná tarifná<br>kvóta 0 EUR / 1000 kg | R1520810 |  | с | Podm.<br>Pozn. |  |  |  |

Zobrazí sa obrazovka "Kvóty":

# Kvóty

| – Vyhľadávanie kvót  |   |                           | ~        |
|----------------------|---|---------------------------|----------|
| Číslo kvóty          |   | ID kvóty                  |          |
| 094308               |   |                           |          |
| Stav čerpania        |   | Stav blokácie             |          |
| všetky               | ~ | všetky                    | ~        |
| Stav kritickosti     |   | Stav pozastavenia         |          |
| všetky               | ~ | všetky                    | ~        |
| Geografická oblasť   |   |                           |          |
| Všetky krajiny       |   |                           | ~        |
| Dátum realizácie ZOT |   |                           |          |
| 13.03.2019           |   | Platné k dátumu simulácie |          |
|                      |   |                           | Vyhľadať |
|                      |   |                           |          |

Späť

Obrazovka "Kvóty" obsahuje editovateľné polia:

- Číslo kvóty je editovateľné alfanumerické pole s rozsahom max. 10 znakov
- Stav čerpania výber z číselníka, kde je predvyplnená hodnota "všetky". Používateľ môže vybrať iba jednu položku.
- Stav kritickosti výber z číselníka, kde je predvyplnená hodnota "všetky". Používateľ môže vybrať iba jednu položku.
- Geografická oblasť výber z číselníka, kde je predvyplnená hodnota "Všetky krajiny". Používateľ môže vybrať iba jednu položku.
- Dátum realizácie ZOT používateľ môže zmeniť predvyplnený dátum výberom z kalendára alebo priamym zadaním do poľa
- **ID kvóty –** je editovateľné numerické pole s rozsahom max. 10 znakov
- Stav blokácie výber z číselníka, kde je predvyplnená hodnota "všetky". Používateľ môže vybrať iba jednu položku.
- Stav pozastavenia výber z číselníka, kde je predvyplnená hodnota "všetky".
   Používateľ môže vybrať iba jednu položku.
- Platné k dátumu simulácie zaškrtávacie pole, ktoré je predvyplnené

Po zadaní vyhľadávacích kritérií a kliknutí na tlačidlo "**Vyhľadať**" sa zobrazia výsledky vyhľadávania s informáciami o vyhľadanej kvóte.

| Zoznam kvót |          |             |             |                     |             |                |
|-------------|----------|-------------|-------------|---------------------|-------------|----------------|
| Číslo kvóty | ID kvóty | Platnosť Od | Platnosť do | Počiatočné množstvo | Zostatok    | Merná jednotka |
| 090091      | 6159     | 01.07.2011  | 30.06.2012  | 4504000,000         | 1968093,000 | KGM            |

### 3.1.3.1 Detail kvóty

Detail kvóty sa zobrazí používateľovi po kliknutí na odkaz v stĺpci ID kvóty na obrazovke "Kvóty".

#### Údaje o kvóte

| Číslo kvóty:         | 090091            | Kvóta ID:                               | 6159        |  |  |  |
|----------------------|-------------------|-----------------------------------------|-------------|--|--|--|
| Geografická oblasť:  | 1011-ERGA OMNES ( | )11-ERGA OMNES (tretie krajiny) Otvoriť |             |  |  |  |
| Platnosť od:         | 1. 7. 2011        | Platnosť do:                            | 30. 6. 2012 |  |  |  |
| Počiatočné množstvo: | 4504000,000       | Zostatok:                               | 1968093,00  |  |  |  |
| Merná jednotka:      | KGM               | Maximálny počet desatinných miest:      | 0           |  |  |  |
| Kritické percento:   | 90                |                                         |             |  |  |  |
| Stav kritickosti:    | nekritická        | Stav blokácie:                          | neblokovaná |  |  |  |
| Stav pozastavenia:   | nepozastavená     | Stav čerpania:                          | otvorená    |  |  |  |
| Poznámka EU:         | Otvoriť           | Otvoriť                                 |             |  |  |  |
| Poznámka SK:         | Otvoriť           | Dtvoriť                                 |             |  |  |  |

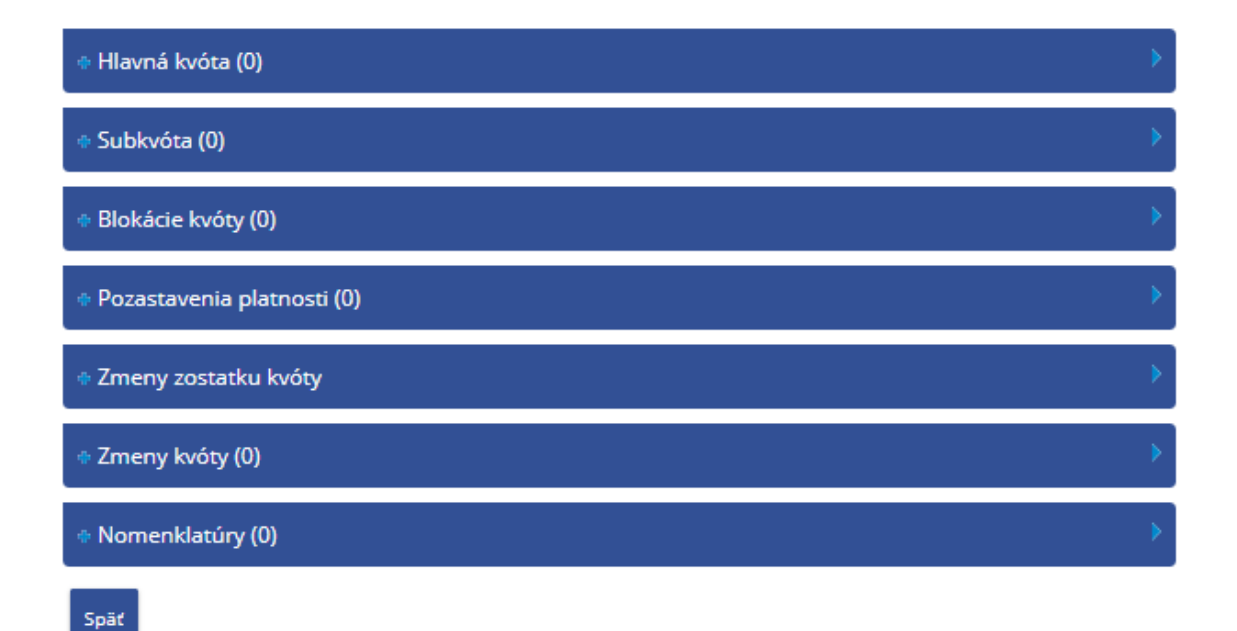

Infodesk

| Obrazovka    | obsahuje | podsekcie, | ۷ | ktorých | si | vie | používateľ | pozrieť | detailnejšie |
|--------------|----------|------------|---|---------|----|-----|------------|---------|--------------|
| informácie o | o kvóte. |            |   |         |    |     |            |         |              |

Sú to sekcie:

Hlavná kvóta

Subkvóta

Blokácia kvóty

Pozastavenie platnosti

Zmeny zostatku kvóty

Zmeny kvóty

Nomenklatúry

### 3.1.4 Detail opatrenia

Používateľ si vie zobraziť detail opatrenia kliknutím na príslušný odkaz vo výsledkoch vyhľadávania obrazovky "Podmienky pre realizáciu ZOT".

| Krajina pôvodu/určenia: Albánsko-AL |        |         |                                  |          |  |   |                |
|-------------------------------------|--------|---------|----------------------------------|----------|--|---|----------------|
| 1702000000                          | 094324 | 3112511 | Preferenčná tarifná<br>kvóta 0 % | R0908911 |  | с | Podm.<br>Pozn. |

Zobrazí sa obrazovka "Opatrenie":

# Detail opatrenia

### Údaje o opatrení

| Pôvod záznamu:             | 0                                 |                       |            |  |  |
|----------------------------|-----------------------------------|-----------------------|------------|--|--|
| Typ opatrenia:             | C 143 - Preferenčná tarifná kvóta | Nomenklatúra:         | 1102200000 |  |  |
| Krajina:                   | Ukrajina                          |                       |            |  |  |
| Región:                    |                                   |                       |            |  |  |
| Skupina krajín:            | Ukrajina - UA                     |                       |            |  |  |
| Výnimky zo skupiny krajín: |                                   |                       |            |  |  |
| Sadzba:                    | 0 EUR / 1000 kg                   | Doplnkový kód:        |            |  |  |
| Rola nariadenia:           | Základné nariadenie               | ID nariadenia:        | R1520810   |  |  |
| Začiatok platnosti:        | 01.01.2016                        | Koniec platnosti:     | 01.01.0001 |  |  |
| Kvóta:                     | 094308                            | Indikátor zníženia:   |            |  |  |
| Uzatvorenie:               |                                   | OJ - Znovuzavedenie:  |            |  |  |
| Znovuzavedenie:            |                                   | Dátum znovuzavedenia: |            |  |  |

| ← Podmienky (4) |                                                |                           |                           |                      |  |  |
|-----------------|------------------------------------------------|---------------------------|---------------------------|----------------------|--|--|
| Kód             | Typ, podmienka, certifikát                     | Akcia, colná sadzba       | Potrebné licencie         | Vlastní<br>licenciu? |  |  |
| C1              | Predloženie<br>osvedčenia/licencie/dokumentu   | Uplatni colnú sadzbu      | Dovozná licencia<br>AGRIM | áno                  |  |  |
| C2              | Predloženie<br>osvedčenia/licencie/dokumentu   | Opatrenie sa<br>neuplatní |                           | -                    |  |  |
| Q1              | Predloženie potvrdeného<br>osvedčenia/licencie | Uplatni colnú sadzbu      |                           | -                    |  |  |
| Q2              | Predloženie potvrdeného<br>osvedčenia/licencie | Opatrenie sa<br>neuplatní |                           | -                    |  |  |

### 🔹 Poznámky (1)

Pozastavenie platnosti (0)

Späť

Obrazovka obsahuje podsekcie, v ktorých si vie používateľ pozrieť detailnejšie informácie o opatrení.

Infodesk

Sú to sekcie:

Podmienky

Poznámky

Pozastavenie platnosti

V sekcii "Podmienky" sa zobrazujú stĺpce Kód; Typ, podmienka, certifikát; Akcia, colná sadzba; Potrebné licencie; Vlastní licenciu?.

Po kliknutí na odkaz v stĺpci "Potrebné licencie" sa zobrazí detail licenčného opatrenia.

## 3.1.5 Detail licencie

Obrazovka s názvom "**Licenčné opatrenie**" sa zobrazí používateľovi po kliknutí na názov licencie v stĺpci "**Potrebné licencie**" (sekcie Podmienky) v detaile opatrenia.

Obrazovka poskytuje podrobné informácie súvisiace s danou licenciou, konkrétne možnosť **vytvoriť a odoslať podanie**, respektíve podať **žiadosť o vydanie licencie**, prehľad predpokladaných **poplatkov**, **lehoty** na prípadné podanie a podobne.

## Licenčné opatrenie

| Názov:            | Dovozná licencia AGRIM            |           |                |  |
|-------------------|-----------------------------------|-----------|----------------|--|
| Vydavateľ:        | Pôdohospodárska platobná agentúra |           |                |  |
| Druh licencie:    | množstevná                        | Platnosť: | Počet použití: |  |
| Vlastní licenciu? | -                                 |           |                |  |

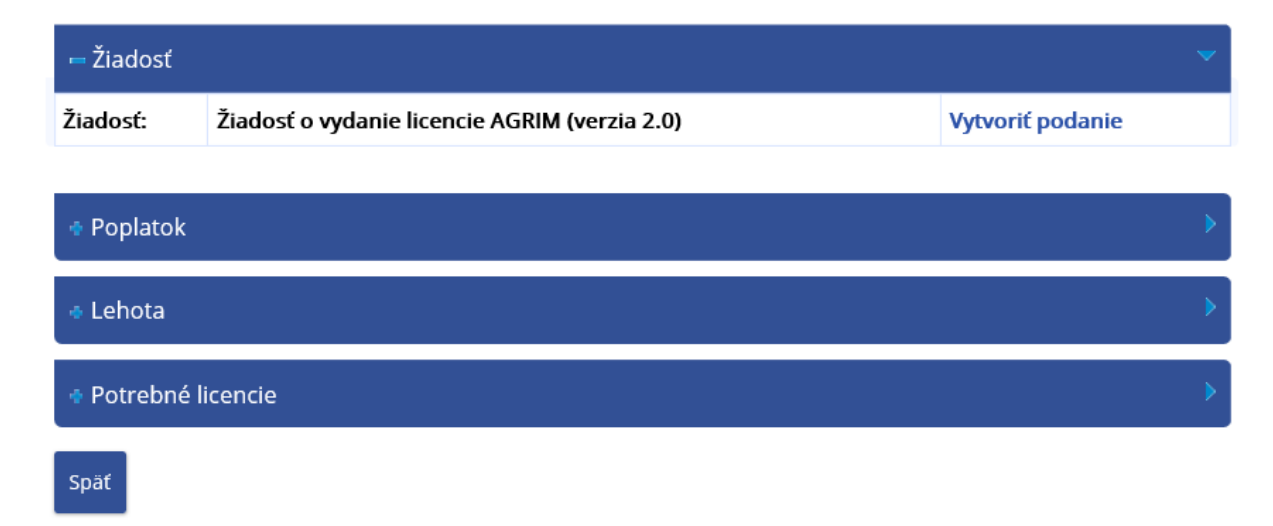

Infodesk

Po rozkliknutí sekcie "Žiadosť" sa zobrazí názov žiadosti a odkaz "Vytvoriť podanie".

| - Žiadosť |                                               |                  |  |
|-----------|-----------------------------------------------|------------------|--|
| Žiadosť:  | Žiadosť o vydanie licencie AGRIM (verzia 2.0) | Vytvoriť podanie |  |

Po kliknutí na odkaz "**Vytvoriť podanie"** je používateľ presmerovaný do modulu **WDO** a po prihlásení sa má možnosť vytvoriť podanie. V prípade ak sú potrebné iné licencie na získanie zvolenej licencie, potom je na to používateľ upozornený.

Po rozbalení sekcie "**Poplatok"** sa zobrazí detail poplatku so stĺpcami **Hodnota**, **Názov**, **Kategória typu poplatku**.

| - Poplatok |                                    | *                                  |
|------------|------------------------------------|------------------------------------|
| Hodnota    | Názov                              | Kategória typu poplatku            |
| 2 EUR      | Testovací typ poplatku 2           | Poplatok za zrušenie typu licencie |
| 15 EUR     | Poplatok za vydanie licencie AGRIM | Poplatok za vydanie typu licencie  |

Po rozbalení sekcie "Lehota" sa zobrazí detail lehoty so stĺpcami Typ lehoty, Popis, Hodnota, Jednotka.

| Lehota     |       |         |          | • |
|------------|-------|---------|----------|---|
| Typ lehoty | Popis | Hodnota | Jednotka |   |

Po rozbalení sekcie "**Potrebné licencie"** sa zobrazí detail potrebnej licencie so stĺpcami **Názov**, **Vydavateľ**, **Vlastní licenciu**.

| - Potrebné licencie           |                                   |                   | - |
|-------------------------------|-----------------------------------|-------------------|---|
| Názov                         | Vydavateľ                         | Vlastní licenciu? |   |
| Registrácia vývozcu - dovozcu | Pôdohospodárska platobná agentúra | -                 |   |

### 3.1.6 Detail nariadenia

Používateľ si vie zobraziť detail nariadenia kliknutím na príslušný odkaz vo výsledkoch vyhľadávania obrazovky "Podmienky pre realizáciu ZOT".

| Krajina pôvodu/určenia: Iránska islamská republika-IR |  |         |                                                                            |          |  |   |                |  |
|-------------------------------------------------------|--|---------|----------------------------------------------------------------------------|----------|--|---|----------------|--|
| 3601000000                                            |  | 3476387 | Vývozná kontrola tovaru a<br>technológií, ktoré sú<br>predmetom obmedzenia | R1202641 |  | В | Podm.<br>Pozn. |  |

Zobrazí sa obrazovka "Nariadenie":

## Detail nariadenia

### Údaje o nariadení

| Pôvod záznamu:                | $\odot$                                                                                                    | Dátum publikovania:            | 23.03.2012                |  |  |  |  |  |
|-------------------------------|----------------------------------------------------------------------------------------------------|--------------------------------|---------------------------|--|--|--|--|--|
| ID nariadenia:                | R1202641                                                                                                    | Rola nariadenia:               | Modifikačné<br>nariadenie |  |  |  |  |  |
| Číslo OJ:                     | L 87                                                                                                    | Strana OJ:                     | 26                        |  |  |  |  |  |
| Informačný text:              | Restrictive measures directed against certain persons, entities and bodies in view of the situation in Iran |                                |                           |  |  |  |  |  |
| Začiatok platnosti:           | 25.03.2012                                                                                                  | Koniec platnosti:              |                           |  |  |  |  |  |
| Skutočný koniec<br>platnosti: |                                                                                                    |                                |                           |  |  |  |  |  |
| ID základného<br>nariadenia:  | R1103590                                                                                                    | Rola základného<br>nariadenia: | Základné<br>nariadenie    |  |  |  |  |  |
| Skupina nariadenia:           | MLA - Prepustenie do colného režimu voľný<br>obeh, vývozné povolenie                                        | Zmluvný rámec:                 |                           |  |  |  |  |  |
| Stav potvrdenia:              | potvrdené                                                                                                   |                                |                           |  |  |  |  |  |

| - Nahradenie iného nariadenia (1) |                    |                       |                     |                                                                         |                       |  |  |  |
|-----------------------------------|--------------------|-----------------------|---------------------|-------------------------------------------------------------------------|-----------------------|--|--|--|
| ID<br>nariadenia                  | Rola<br>nariadenia | Začiatok<br>platnosti | Koniec<br>platnosti | Typ opatrenia                                                           | Geografická<br>oblasť |  |  |  |
| C1202641                          | Modifikácia        | 05.02.2016            |                     | Vývozná kontrola tovaru a technológií,<br>ktoré sú predmetom obmedzenia | IR                    |  |  |  |

| Nahradenie iným nariadením (0)               | > |
|----------------------------------------------|---|
| * Kompletné zrušenie (0)                     | • |
| Modifikácia (0)                              | > |
| Antidumping nariadenie (0)                   | > |
| Skrátenie platnosti (0)                      | > |
| <ul> <li>Predĺženie platnosti (0)</li> </ul> | • |
| Pozastavenie platnosti (0)                   | • |

Späť

Obrazovka obsahuje podsekcie, v ktorých si vie používateľ pozrieť detailnejšie informácie o nariadení.

Sú to sekcie:

Nahradenie iného nariadenia

Nahradenie iným nariadením

Kompletné zrušenie

Modifikácia

Antidumping nariadenie

Skrátenie platnosti

Predĺženie platnosti

### Pozastavenie platnosti

Po kliknutí na tlačidlo "**Späť"** je používateľ vrátený na obrazovku "Podmienky pre realizáciu ZOT".

### 3.1.7 Detail meursingu

Používateľ si vie zobraziť detail meursingu kliknutím na príslušný odkaz vo výsledkoch vyhľadávania obrazovky "Podmienky pre realizáciu ZOT".

| Krajina pôvodu/určenia: Alžírsko-DZ |  |         |                                    |          |          |   |  |  |  |
|-------------------------------------|--|---------|------------------------------------|----------|----------|---|--|--|--|
| 1901100000                          |  | 2853322 | Tarifná preferencia 0 % +<br>EA(1) | D0506900 | Meursing | с |  |  |  |

Zobrazí sa obrazovka "Meursing":

#### Meursing

| - Vyhľadávanie                                               |
|--------------------------------------------------------------|
| Obsah mliečneho tuku a mliečnych proteínov                   |
| >= 0 < 1.5 >= 0 < 2.5                                        |
| Obsah škrobu/glukózy a sacharózy/invertného cukru/izoglukózy |
| >= 0 < 5 >= 0 < 5                                            |
|                                                              |
| Spāť                                                         |

Obrazovka obsahuje sekciu vyhľadávacie kritériá, kde používateľ výberom z číselníka vyberie hodnotu pre:

- Obsah mliečneho tuku a mliečnych proteínov
- Obsah škrobu/glukózy a sacharózy/invertného cukru/izoglukózy.

Po kliknutí na tlačidlo "**Vyhľadať"** sa zobrazí detail meursingu na základe zadaných vyhľadávacích kritérií.

#### Meursing

| Dátum simulácie        | 13.03.2019                                                                                                    |
|------------------------|----------------------------------------------------------------------------------------------------|
| Krajina pôvodu/určenia |                                                                                                    |
| Doplnkový kód          | 7000                                                                                                    |
| Indikátor zníženia     | 1                                                                                                    |
| Vysvetlenie            | EA (Agricultural components),<br>AD SZ (Amount of additional duty on sugar),<br>AD FM (Amount of additional duty on flour) |

| Krajina pôvodu/určenia           |          |            |  |  |  |  |  |  |
|----------------------------------|----------|------------|--|--|--|--|--|--|
| Krátky popis                     | Poznámky | Nariadenie |  |  |  |  |  |  |
| Egypt-EG                         |          |            |  |  |  |  |  |  |
| Výška doplnkového cla na cukor   |          | R0322761   |  |  |  |  |  |  |
| Výška doplnkového cla na múku    |          | R0322761   |  |  |  |  |  |  |
| Poľnohospodárske komponenty      |          | R0322761   |  |  |  |  |  |  |
| ERGA OMNES (tretie krajiny)-1011 |          |            |  |  |  |  |  |  |
| Výška doplnkového cla na cukor   |          | R0218324   |  |  |  |  |  |  |
| Výška doplnkového cla na múku    |          | R0218324   |  |  |  |  |  |  |
| Poľnohospodárske komponenty      |          | R0218324   |  |  |  |  |  |  |

Po kliknutí na tlačidlo "**Späť"** je používateľ vrátený predchádzajúcu obrazovku.

## 3.1.8 Prehľad podmienok

Používateľ si vie zobraziť detail podmienky kliknutím na príslušný odkaz vo výsledkoch vyhľadávania obrazovky "Podmienky pre realizáciu ZOT".

Krajina pôvodu/určenia: Čína-CN

| 1901100000 | 3475200 | Kontrola dovozu geneticky            | D1108840 | В | Podm. |
|------------|---------|--------------------------------------|----------|---|-------|
|            |         | modifikovaných<br>organizmov (GMO) a |          |   | Pozn. |
|            |         | výrobkov obsahujúcich                |          |   |       |
|            |         | GMO                                  |          |   |       |

Zobrazí sa obrazovka "Podmienky – detail".

## Podmienky - Detail

| Kód | Podmienka         | Akcia                              | Potrebné licencie | Vlastní licenciu? |
|-----|-------------------|------------------------------------|-------------------|-------------------|
| Y1  | Ostatné podmienky | Dovoz/vývoz po kontrole povolený   |                   | -                 |
| Y2  | Ostatné podmienky | Dovoz/vývoz po kontrole povolený   |                   | -                 |
| Y3  | Ostatné podmienky | Dovoz/vývoz po kontróle nepovolený |                   | -                 |

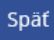

Po kliknutí na tlačidlo "**Späť"** je používateľ vrátený na obrazovku "Podmienky pre realizáciu ZOT".

### 3.1.9 Prehľad poznámok

Používateľ si vie zobraziť detail poznámky kliknutím na príslušný odkaz vo výsledkoch vyhľadávania obrazovky "Podmienky pre realizáciu ZOT".

| Krajina pôvodu/určenia: Všetky tretie krajiny-1008 |  |  |         |                         |          |  |   |                |
|----------------------------------------------------|--|--|---------|-------------------------|----------|--|---|----------------|
| 0106900000                                         |  |  | 3540092 | Kontrola vývozu – CITES | R1701600 |  | В | Podm.<br>Pozn. |
|                                                    |  |  |         |                         |          |  |   |                |

Zobrazí sa obrazovka "Poznámky – detail":

## Poznámky - detail

#### Poznámky

CD 688 - Zásielky sa môžu do voľného obehu prepúšťať iba vtedy, keď prevádzkovateľ krmivárskeho alebo potravinárskeho podniku predloží colným orgánom jednotný vstupný doklad, ktorý príslušný orgán riadne vyplnil, potom, ako boli vykonané všetky úradné kontroly. Jednotný vstupný doklad sa môže predkladať fyzicky alebo elektronicky. Výnimky sa uplatnia podľa článku 1(3) Nariadenia (EÚ) č. 2015/175.

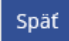

Infodesk

Po kliknutí na tlačidlo "**Spät"** je používateľ vrátený na obrazovku "Podmienky pre realizáciu ZOT".

### 3.1.9.1 Prehľad objektov k poznámke

### Prehľad objektov k poznámke – nomenklatúra

Používateľ si zobrazí detail nomenklatúry kliknutím na príslušný odkaz vo výsledkoch vyhľadávania obrazovky "Podmienky pre realizáciu ZOT".

| Opatrenia pre vybranú nomenklatúru                 |                  |       |           |                         |            |          |       |                |  |
|----------------------------------------------------|------------------|-------|-----------|-------------------------|------------|----------|-------|----------------|--|
| Nomenklatúra                                       | Doplnkový<br>kód | Kvóta | Opatrenie | Typ opatrenia           | Nariadenie | Meursing | Séria |                |  |
| Export                                             |                  |       |           |                         |            |          |       |                |  |
| Krajina pôvodu/určenia: Všetky tretie krajiny-1008 |                  |       |           |                         |            |          |       |                |  |
| 0106900000                                         |                  |       | 3540092   | Kontrola vývozu – CITES | R1701600   |          | В     | Podm.<br>Pozn. |  |

Po kliknutí na daný odkaz sa zobrazí obrazovka "Nomenklatúra – opis":

# Nomenklatúra - Opis

| Nomenklatúra:           |                                   |                                   |
|-------------------------|-----------------------------------|-----------------------------------|
| 0106900000              |                                   |                                   |
|                         |                                   | Vyhľadať                          |
|                         |                                   | •                                 |
| tá                      |                                   |                                   |
|                         |                                   | •                                 |
| Skupiny nomenklatúr (2) |                                   |                                   |
| Exportná náhrada (0)    |                                   |                                   |
| Poznámky (1)            |                                   |                                   |
|                         | Nomenklatúra:<br>0106900000<br>tá | Nomenklatúra:<br>0106900000<br>tá |

Späť

Po rozkliknutí sekcie "Poznámky" sa zobrazí:

| – Poznámky ( | (1)       |                                                                                                    |            |    | ~                     |
|--------------|-----------|----------------------------------------------------------------------------------------------------|------------|----|-----------------------|
| Nomenklatúra | Kód       | Popis                                                                                                    | Od         | Do |                       |
| 010600000    | 701<br>TN | Podľa nariadenia Rady (EÚ) č. 692/2014 (Ú. v. EÚ L 183,<br>s. 9) sa zakazuje dovážať do Európskej únie tovar s<br>pôvodom na Kryme alebo v Sevastopole. Zákaz sa<br>nevzťahuje na: a) plnenie obchodných zmlúv do 26.<br>septembra 2014 uzavretých pred 25. júnom 2014, alebo<br>doplnkových zmlúv potrebných na plnenie takýchto<br>zmlúv, pod podmienkou, že fyzické alebo právnické<br>osoby, subjekty alebo orgány, ktoré zamýšľajú plniť<br>predmetnú zmluvu, informovali najmenej 10<br>pracovných dní vopred o tejto činnosti alebo transakcii<br>príslušný orgán členského štátu, v ktorom sú usadené;<br>b) tovar s pôvodom na Kryme alebo v Sevastopole, ktorý<br>bol sprístupnený ukrajinským orgánom na<br>preskúmanie, v prípade ktorého boli skontrolované<br>podmienky, z ktorých vyplýva preferenčný pôvod, a pre<br>ktorý bolo vydané osvedčenie o pôvode v súlade s<br>nariadením Európskeho parlamentu a Rady (EÚ) č.<br>978/2012 a nariadením Európskeho parlamentu a Rady<br>(EÚ) č. 374/2014 alebo v súlade s dohodou o pridružení<br>medzi EÚ a Ukrajinou. | 25.06.2014 |    | Objekty k<br>poznámke |

Po kliknutí na odkaz "Objekty k poznámke" sa zobrazí obrazovka so zoznamom objektov.

# Prehľad objektov k poznámkam

| Kód nomenklatúry | Platnosť od         | Platnosť do | Pôvod záznamu |
|------------------|---------------------|-------------|---------------|
| 0101000000       | 25. 6. 2014 0:00:00 |             | $\odot$       |
| 0102000000       | 25. 6. 2014 0:00:00 |             |               |
| 0103000000       | 25. 6. 2014 0:00:00 |             |               |
| 0104000000       | 25. 6. 2014 0:00:00 |             | 0             |
| 0105000000       | 25. 6. 2014 0:00:00 |             | 0             |
| 0106000000       | 25. 6. 2014 0:00:00 |             | 0             |
| 0201000000       | 25. 6. 2014 0:00:00 |             |               |
| 0202000000       | 25. 6. 2014 0:00:00 |             | $\odot$       |

### Prehľad objektov k poznámke - opatrenie

Prehľad objektov k poznámke ku opatreniu je možné zobraziť v <u>detaile opatrenia</u> v sekcii "Poznámky".

| – Poznámky (1) |                  |                                                                                                    |                       |
|----------------|------------------|----------------------------------------------------------------------------------------------------|-----------------------|
| ID<br>poznámky | Pôvod<br>záznamu | Poznámka                                                                                                    |                       |
| CD 688         |                  | Zásielky sa môžu do voľného obehu prepúšťať iba vtedy, keď prevádzkovateľ<br>krmivárskeho alebo potravinárskeho podniku predloží colným orgánom<br>jednotný vstupný doklad, ktorý príslušný orgán riadne vyplnil, potom, ako<br>boli vykonané všetky úradné kontroly. Jednotný vstupný doklad sa môže<br>predkladať fyzicky alebo elektronicky. Výnimky sa uplatnia podľa článku 1(3)<br>Nariadenia (EÚ) č. 2015/175. | Objekty k<br>poznámke |

Po kliknutí na odkaz "Objekty k poznámke" sa zobrazí obrazovka so zoznamom objektov.

## Prehľad objektov k poznámkam

| ID opatrenia | Typ opatrenia                           | Pôvod záznamu              |
|--------------|-----------------------------------------|----------------------------|
| 3414672      | Obmedzenie prepustenia do voľného obehu | $\langle \bigcirc \rangle$ |
| 3414673      | Obmedzenie prepustenia do voľného obehu | $\sim$                     |
| 3522097      | Kontrola dovozu                         | $\odot$                    |

### 3.1.10 Prehľad krajín

Používateľ má možnosť zobraziť si zoznam krajín po kliknutí na odkaz "Krajiny" v detaile opatrenia.

| Skupina krajín: Všetky miesta určenia – vývozné náhrady - RE | TC Krajiny |  |
|--------------------------------------------------------------|------------|--|
|--------------------------------------------------------------|------------|--|

Po kliknutí na odkaz sa zobrazí obrazovka "Zoznam krajín a regiónov skupine":

# Zoznam krajín a regiónov v skupine

| Kód | Názov                                         |
|-----|-----------------------------------------------|
| QP  | Šíre more (Morská oblasť mimo pobrežných vôd) |
| EH  | Západná Sahara                                |
| SX  | Svätý Martin (holandská časť)                 |
| CW  | Curaçao                                       |
| BQ  | Bonaire, Sint Eustatius a Saba                |
| SS  | Južný Sudán                                   |
| BL  | Svätý Bartolomej                              |
| AO  | Angola                                        |
| KN  | Svätý Krištof a Nevis                         |
| JO  | Jordánsko                                     |
| GQ  | Rovníková Guinea                              |

Používateľ sa vráti na detail opatrenia kliknutím na tlačidlo "**Spät**" v spodnej časti obrazovky.

## 3.2 Kalkulácia poplatkov

Kalkulačný modul dopĺňa úplnosť informácií o podmienkach realizácie zahraničnoobchodných transakcií (ZOT).

Po zadaní príslušných atribútov ZOT sa zobrazia informácie o poplatkoch spojených s prípadnou realizáciou ZOT.

### 3.2.1 Výpočet poplatkov pri realizácii ZOT

Obrazovka "Výpočet poplatkov pri realizácii ZOT" sa zobrazí po kliknutí v menu na možnosť "Kalkulácia poplatkov".

Obrazovka "Výpočet poplatkov pri realizácii ZOT" obsahuje dve sekcie:

- Výpočet poplatkov pri realizácii ZOT
- Tovarová položka

| – Výpočet poplatkov pri realizácii ZOT 🗸 🗸 |                             |  |
|--------------------------------------------|-----------------------------|--|
| Dátum deklarácie \star                     | Verzia colného kódexu \star |  |
| 7.6.2019                                   | Nezadané 🗸                  |  |
| Smer tovaru \star                          | Režim *                     |  |
| Nezadané 🖌                                 | Nezadané 🔻                  |  |

Sekcia "Výpočet poplatkov pri realizácii ZOT" obsahuje povinné polia **Dátum** deklarácie, Verzia colného kódexu, Smer tovaru, Režim.

Sekcia "Tovarová položka" obsahuje povinné polia Krajina pôvodu, Nomenklatúra (a tlačidlo pre výber nomenklatúry), Preferencia, Metóda a nepovinné polia Preferenčná oblasť, Národný režim, Číslo kvóty, Základ DPH, kde sú zaradené Odpočítateľné položky DPH, Pripočítateľné položky DPH.

| ー Tovarová položka č. 1 z 1 |                                |
|-----------------------------|--------------------------------|
| Krajina pôvodu *            | Nomenklatúra *                 |
| Nezadané 🔹                  |                                |
|                             | Výber nomenklatúry z číselníka |
| Preferencia *               | Preferenčná oblasť             |
| Nezadané                    | Nezadané 🔻                     |
| Národný režim               | Číslo kvóty                    |
| Nezadané 🔻                  |                                |
| Metóda \star                |                                |
| Nezadané 🖌                  |                                |
| Základ DPH                  |                                |
| Odpočítateľné položky DPH   | Pripočítateľné položky DPH     |
|                             |                                |
|                             |                                |

# Ďalej obsahuje sekcie <u>Hodnoty tovaru</u>, <u>Množstvá tovaru</u>, <u>Doplnkové kódy</u> a <u>Certifikáty</u>.

| 🗕 Hodnoty tovaru                     |      |      | - |
|--------------------------------------|------|------|---|
| Typ hodnoty tovaru                   | Suma | Mena |   |
| Neboli zadané žiadne hodnoty tovaru. |      |      |   |
| Pridať nový záznam                   |      |      |   |
| Množstvá tovaru                      |      |      | > |
| Doplnkové kódy                       |      |      | > |
| + Certifikáty                        |      |      | > |

Pre úpravy sekcií slúži tlačidlo "**Pridať nový záznam**". Tlačidlo slúži pre pridanie nového záznamu.

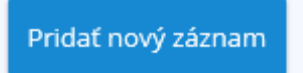

Pre úpravy nad tovarovou položkou slúžia tlačidlá:

| Odstrá | niť položku | Pridať novú položku | Zobraziť predchádzajúcu položku | Zobraziť nasledujúcu položku |
|--------|-------------|---------------------|---------------------------------|------------------------------|
| Späť   | Vyhodnotit  | ćcv                 |                                 |                              |

Význam tlačidiel:

- Zobraziť nadchádzajúcu položku, Zobraziť predchádzajúcu položku systém zobrazí nasledujúcu/predchádzajúcu tovarovú položku
- Odstrániť položku systém odstráni aktuálnu položku
- Pridať novú položku systém pridá novú tovarovú položku na koniec zoznamu

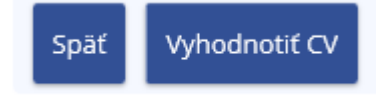

- Vyhodnotiť CV systém vykoná operáciu výpočtu kalkulácie poplatkov
- Späť vráti používateľa na obrazovku, z ktorej bola volaná obrazovka "Kalkulácia poplatkov"

### 3.2.2 Výber nomenklatúry z číselníka

Pre výber zo zoznamu nomenklatúr v rámci sekcie "Tovarová položka" je potrebné kliknúť na odkaz "Výber nomenklatúry z číselníka" zobrazený pod poľom Nomenklatúra.

| – Tovarová položka č. 1 z 1 | ~                              |
|-----------------------------|--------------------------------|
| Krajina pôvodu \star        | Nomenklatúra \star             |
| Nezadané 🔻                  |                                |
|                             | Výber nomenklatúry z číselníka |

Po kliknutí na odkaz sa zobrazí obrazovka "Výber nomenklatúry pre kalkulačný modul".

| – Výber nomenklatúry pre kalkulačný modul                                                         | ~ |
|---------------------------------------------------------------------------------------------------|---|
| Smer tovaru: import                                                                               |   |
|                                                                                                   |   |
| □ 01 ŽIVÉ ZVIERATÁ                                                                                |   |
| 🗉 0101 Živé kone, somáre, muly a mulice                                                           |   |
| 🗉 0102 Živé hovädzie zvieratá                                                                     |   |
| ■ 0103 Živé svine                                                                                 |   |
| O104 Živé ovce a kozy                                                                             |   |
| 🗉 0105 Živá hydina, t. j. hydina druhu Gallus domesticus, kačice, husi, moriaky, morky a perličky |   |
| 🖻 0106 Ostatné živé zvieratá                                                                      |   |
| 010611 Cicavce                                                                                    |   |
| 010620 Plazy (vrátane hadov a korytnačiek)                                                        |   |
| ■ 010631 Vtáky                                                                                    |   |
| ■ 010641 Hmyz                                                                                     |   |
| 010690 Ostatné                                                                                    |   |
|                                                                                                   |   |

Používateľ si v strome nomenklatúr môže vybrať vyhovujúcu nomenklatúru a po kliknutí na jej kód je táto nomenklatúra naplnená do poľa "Nomenklatúra" v sekcii "Tovarová položka".

Používateľ sa vráti na obrazovku "Výpočet poplatkov pri realizácii ZOT" bez vykonania výberu po kliknutí na tlačidlo "Stornovať operáciu" v spodnej časti obrazovky.

### 3.2.3 Vyhľadanie meursingovej zložky

Pre vyhľadanie a výber meursingovej zložky je potrebné kliknúť na tlačidlo "Vyhľadať meursingovú zložku" v sekcii "Doplnkový kód" tovarovej položky.

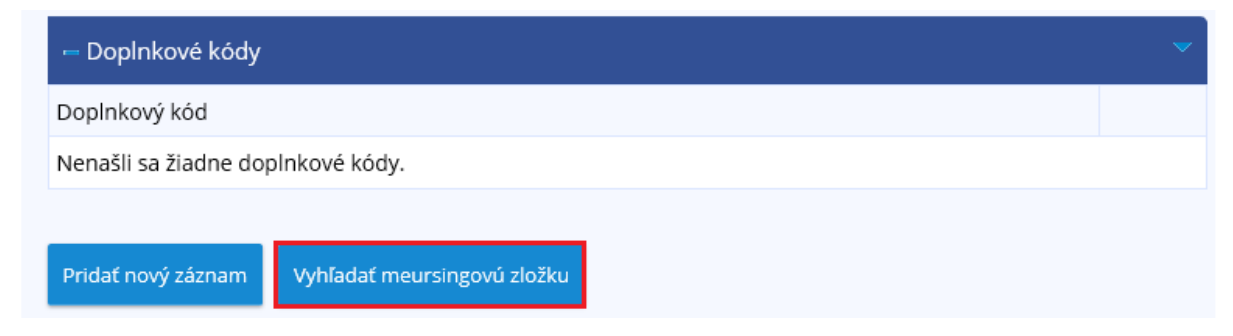

Po kliknutí na tlačidlo sa zobrazí obrazovka pre vyhľadanie meursingovej zložky.

# Meursingové zložky

| – Vyhladávacie krit  | éria - Meursi  | ng               |                |                    |                  |
|----------------------|----------------|------------------|----------------|--------------------|------------------|
| Dátum platnosti      |                |                  | Doplnkový kód  |                    |                  |
| 13.06.2019           |                |                  | Všetky doplnko | ové kódy 🔹         |                  |
| Zloženie             |                |                  |                |                    |                  |
|                      |                | •                |                | ~                  |                  |
| Meursingový plán     |                |                  |                |                    |                  |
| 1                    |                | ~                |                |                    |                  |
|                      |                |                  |                |                    | Vyhľadať         |
| 🛏 Výsledky - Meurs   | ing            |                  |                |                    | ~                |
| Meursingový plán     | Premenná       | Intervaly hodnôt | Doplnkový kód  | Začiatok platnosti | Koniec platnosti |
| Nenašli sa žiadne me | eursingové zlo | žky.             |                |                    |                  |

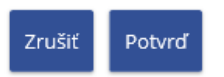

Obrazovka "Meursingové zložky" obsahuje nepovinné polia **Dátum platnosti, Doplnkový kód, Zloženie, Meursignový plán.** 

Sekcia "Zloženie" obsahuje komboboxy, kde používateľ výberom z číselníka vyberie hodnotu pre:

- Obsah mliečneho tuku a mliečnych proteínov
- Obsah škrobu/glukózy a sacharózy/invertného cukru/izoglukózy.

Po kliknutí na tlačidlo "Vyhľadať" sa zobrazia záznamy na základe zadaných vyhľadávacích kritérií.

| 🛏 Výsledky - Mei    | ursing                                       |                         |                  |                       | -                   |
|---------------------|----------------------------------------------|-------------------------|------------------|-----------------------|---------------------|
| Meursingový<br>plán | Premenná                                     | Intervaly<br>hodnôt     | Doplnkový<br>kód | Začiatok<br>platnosti | Koniec<br>platnosti |
| 01                  | Mliečny tuk<br>Mliečne proteíny              | >= 26 < 40<br>>= 0 < 6  | 7996             | 01.01.1988            | 31.12.9999          |
|                     | Škrob/glukóza<br>Sacharóza/invertný<br>cukor | >= 50 < 75<br>>= 5 < 30 |                  |                       |                     |

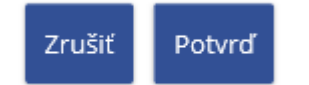

Po označení záznamu a kliknutí na tlačidlo je používateľ presunutý na obrazovku "Výpočet poplatkov pri realizácii ZOT", sekcia Doplnkové kódy sa doplní o vybraný záznam. **"Potvrď"** 

Po kliknutí na tlačidlo **"Zruš**" je používateľ vrátený na obrazovku "Výpočet poplatkov pri realizácii ZOT" bez vykonania zmien.

### 3.2.4 Detail hodnoty tovaru (sekcia Hodnoty tovaru)

V sekcii "Hodnoty tovaru" v rámci tovarovej položky na obrazovke "Výpočet poplatkov pri realizácii ZOT" po kliknutí na tlačidlo "Pridať nový záznam" sa zobrazí obrazovka Hodnoty tovaru.

# Hodnota tovaru

| 🛏 Hodnota tovaru              |   |
|-------------------------------|---|
| Typ hodnoty tovaru \star      |   |
| CustomsValue - Colná hodnota. | ~ |
| Suma *                        |   |
|                               |   |
| Mena                          |   |
| €                             |   |
| Späť Pridať                   |   |

Infodesk

Obrazovka obsahuje povinné polia **Typ hodnoty tovaru** a **Suma**. **Mena** je pevne prednastavená hodnota.

Po vyplnení povinných polí a kliknutí na tlačidlo "Pridat" je záznam pridaný do sekcie "Hodnoty tovaru".

| 🛏 Hodnoty tovaru   |      |      | ~      |
|--------------------|------|------|--------|
| Typ hodnoty tovaru | Suma | Mena |        |
| CustomsValue       | 100  | EUR  | Zmazať |

Po kliknutí na tlačidlo "Zmazať" je príslušný záznam vymazaný zo sekcie "Hodnoty tovaru".

### 3.2.5 Detail množstva tovaru (sekcia Množstvá tovaru)

V sekcii "Množstvá tovaru" v rámci tovarovej položky na obrazovke "Výpočet poplatkov pri realizácii ZOT" po kliknutí na tlačidlo "Pridať nový záznam" sa zobrazí obrazovka "Množstvo tovaru".

## Množstvo tovaru

| Množstvo tovaru  |
|------------------|
| Množstvo \star   |
|                  |
| Merná jednotka ★ |
| Nezadaná         |
|                  |

Obrazovka obsahuje povinné polia Množstvo a Merná jednotka.

Po vyplnení povinných polí a kliknutí na tlačidlo "Pridat" je záznam pridaný do sekcie "Množstvá tovaru".

Späť

Pridať

| 🛏 Množstvá tovaru |                | ~      |
|-------------------|----------------|--------|
| Množstvo          | Merná jednotka |        |
| 100               | KGM            | Zmazať |

Po kliknutí na tlačidlo "Zmazať" je príslušný záznam vymazaný zo sekcie "Množstvá tovaru".

Súčasťou sekcie Množstvá tovaru je tlačidlo "**Pridať chýbajúce merné jednotky**". Pomocou tohto tlačidla používateľ pridá všetky chýbajúce (nedeklarované) dodatkové merné jednotky a merné jednotky SPD.

| 🛏 Množstvá tovaru                                  |                | ~      |
|----------------------------------------------------|----------------|--------|
| Množstvo                                           | Merná jednotka |        |
| 100                                                | KGM            | Zmazať |
| Pridať nový záznam Pridať chýbajúce merné jednotky |                |        |

### 3.2.6 Detail doplnkového kódu (sekcia Doplnkové kódy)

V sekcii "Doplnkové kódy" v rámci tovarovej položky na obrazovke "Výpočet poplatkov pri realizácii ZOT" po kliknutí na tlačidlo "Pridať nový záznam" sa zobrazí obrazovka "Doplnkový kód".

# Doplnkový kód

| – Doplnkový kód     | - |
|---------------------|---|
| Doplnkový kód \star |   |
| Nezadaný            |   |
| Späť Pridať         |   |

Po vybraní kódu a stlačení tlačidla "Pridať" je doplnkový kód pridaný do zoznamu sekcie "Doplnkové kódy".

| – Doplnkové kódy         | -      |
|--------------------------|--------|
| Doplnkový kód            |        |
| 2500 Tarifná preferencia | Zmazať |

Po kliknutí na tlačidlo "Zmazať" je príslušný doplnkový kód vymazaný zo sekcie "Doplnkové kódy".

### 3.2.7 Detail certifikátu (sekcia Certifikáty)

V sekcii "Certifikáty" v rámci tovarovej položky na obrazovke "Výpočet poplatkov pri realizácii ZOT" po kliknutí na tlačidlo "Vložiť nový záznam" sa zobrazí obrazovka "Certifikát".

| Certifikát   | <b>~</b> |
|--------------|----------|
| Certifikát * |          |
| Nezadaný     | T        |
| Spāt Pridat  |          |

Po vybraní certifikátu a stlačení tlačidla "Pridat" je certifikát pridaný do zoznamu sekcie "Certifikáty".

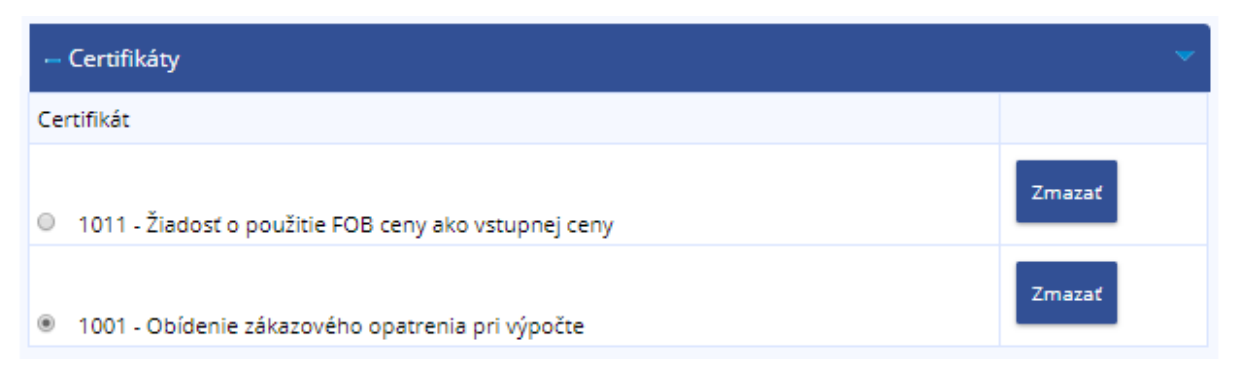

Po kliknutí na tlačidlo "Zmazať" je príslušný certifikát vymazaný zo sekcie "Certifikáty".

### 3.2.8 Výsledok vyhodnotenia colného vyhlásenia

Po zadaní vyhľadávacích kritérií na obrazovke "Výpočet poplatkov pri realizácii ZOT" a následnom kliknutí na tlačidlo "Vyhodnotiť CV" sa zobrazí obrazovka "Výsledok vyhodnotenia colného vyhlásenia", ktorá obsahuje sekcie:

V sekcii "Výsledok" sa zobrazia needitovateľné polia :

- Dátum deklarácie
- Verzia colného kódexu
- Režim
- Výsledok

| – Výsledok vyhodnotenia colného vyhlásenia    | đ |
|-----------------------------------------------|---|
| - Sekcia1 - výsledok                          |   |
| Dátum deklarácie                              |   |
| 23.08.2018                                    |   |
| Verzia colného kódexu                         |   |
| 2                                             |   |
| Režim                                         |   |
| 4000                                          |   |
| Výsledok                                      |   |
| Výpočet skončil neúspechom (viď zoznam chýb). |   |

V prípade výskytu chýb sa zobrazí sekcia "**Chyby**", ktorá obsahuje needitovateľné polia :

- Kód
- Popis
- Tlačidlo Oprav požiadavku operácia je prístupná, ak je možné pomôcť používateľovi pri oprave chyby

| — Chyby          |                      |                                                                                                    |
|------------------|----------------------|----------------------------------------------------------------------------------------------------|
|                  | Kòd                  | Popis                                                                                                    |
| Oprav požiadavku | Global_Inconsistency | Bola zistená inkonzistencia podkladových systěrnových dát. Chyba bola zalogovaná pod číslom import. Pre<br>ďalšie detally a spôsob riešenia sa prosím obrátte na technicků podporu. |

V prípade existujúceho zamietnutia sa zobrazí sekcia "**Prehľad zamietnutí**", ktorá obsahuje needitovateľné polia :

- Číslo položky
- Typ opatrenia
- Podmienka
- Akcia

| Prehľad zamietnutí |               |           |       | -  |
|--------------------|---------------|-----------|-------|----|
| Číslo položky      | Typ opatrenia | Podmienka | Akcia |    |
|                    | 410           | B2        | 09    | ٩. |

 Používateľ si môže pomocou tlačidiel "+/-" zobraziť <u>detail zamietnutia</u>, ktorý je popísaný v kapitole 3.2.12.

V prípade výpočtu platieb sa zobrazí sekcia **"Sumárne platby**", ktorá obsahuje needitovateľné polia :

- Suma (€)
- **Typ**

| – Sumárne platby |                               |
|------------------|-------------------------------|
| Suma (€)         | Тур                           |
| 238.7            | Aux489 - reprezentativna cena |
| 117.45           | A00 - clo                     |
| 73,49            | 800 - DPH                     |

Sekcia "Prehľad tovarových položiek" obsahuje needitovateľné polia :

- Číslo položky
- Nomenklatúra
- Oblasť
- Preferencia
- Preferenčná oblasť
- Národný režim
- Číslo kvóty
- Symbol Lupy zobrazí detail "Tovarová položka výsledok"

| – Prehľad tovar | rových položiek |        |             |                    |               |             |   |
|-----------------|-----------------|--------|-------------|--------------------|---------------|-------------|---|
| Číslo položky   | Nomenklatúra    | Oblast | Preferencia | Preferenčná oblasť | Národný režim | Číslo kvôty |   |
| 1               | 2009491199      | AF     | 100         |                    |               |             | 9 |

Súčasťou prehľadu tovarových položiek je aj sekcia <u>Tovarová položka – výsledok</u>, ktorá je popísaná v kapitole 3.2.13.

### 3.2.9 Detail zamietnutia

V sekcii "Prehľad zamietnutí" na obrazovke "Výsledok vyhodnotenie colného vyhlásenia" si môže používateľ kliknutím na symbol lupy zobraziť detail vybraného zamietnutia.

V podsekcii Detail zamietnutia sa zobrazia nasledovné needitovateľné polia:

- Typ opatrenia
- Poradové číslo podmienky
- Podmienka
- Akcia

## Detail zamietnutia

| Detail zamietnutia                                                             |
|--------------------------------------------------------------------------------|
| Typ opatrenia                                                                  |
| 483 - Deklarovanie podpoložky podlieha obmedzeniu (hodnota)                    |
| Poradové číslo podmienky                                                       |
| 1                                                                              |
| Podmienka                                                                      |
| M - Deklarovaná cena musí byť rovnaká alebo vyššia ako minimálna/referenc      |
| Akcia                                                                          |
| 10 - Deklaráciu je potrebné opraviť – v odseku 33, 37, 38, 41 alebo 46 je nesp |

Tlačidlo "Spať" používateľa presmeruje na predchádzajúcu "Výsledok vyhodnotenia colného vyhlásenia" do sekcie "Prehľad zamietnutí".

### 3.2.10 Tovarová položka – výsledok

Na obrazovke "Výsledok vyhodnotenia colného vyhlásenia" v sekcii "Prehľad tovarových položiek" si používateľ zobrazí podsekciu "Tovarová položka – výsledok".

Späť

Na sekcii "Tovarová položka – výsledok" sa zobrazia needitovateľné polia :

- Číslo položky
- Nomenklatúra
- Oblasť
- Preferencia
- Preferenčná oblasť
- Národný režim
- Číslo kvóty

| Tovarová položka - vysledok                         |  |
|-----------------------------------------------------|--|
| Tovarová položka                                    |  |
| islo položky                                        |  |
| 1                                                   |  |
| iomenklatūra                                        |  |
| 2009491199 - Ostatné                                |  |
| iblast                                              |  |
| AE - Afganistan                                     |  |
| referencia                                          |  |
| 100 - colne sadzby uplatňované voľi tretím krajinám |  |
| referenčná oblast                                   |  |
|                                                     |  |
| lárodný režim                                       |  |
|                                                     |  |
| islo kvóty                                          |  |
|                                                     |  |

Zobrazia sa aj nasledovné podsekcie, ktoré si vie užívateľ v prípade potreby zobraziť/skryť pomocou tlačidiel "+/-":

- Hodnoty tovaru
- Množstvá tovaru
- Referenčné ceny
- Doplnkové kódy
- Certifikáty s podsekciou "Výskyty chýbajúceho certifikátu"
- Poznámky
- Opatrenia s podsekciami "Platby" a "Akcie" s podsekciou "Detail Akcie"

Sekcia "Hodnoty tovaru" obsahuje needitovateľné polia:

- Тур
- Suma(€)

| Hodnoty tovaru |          |
|----------------|----------|
| Тур            | Suma (€) |
| CustomsValue   | 250      |

Sekcia "Množstvá tovaru" obsahuje needitovateľné polia:

- Množstvo
- Merná jednotka

| Množstvá tovaru |                |
|-----------------|----------------|
| Množstvo        | Merná jednotka |
| 100             | KGM            |

Sekcia "Referenčné ceny" obsahuje needitovateľné polia:

- Typ
- Suma(€)

| - Referenčné ceny                                        |          |  |
|----------------------------------------------------------|----------|--|
| Тур                                                      | Suma (€) |  |
| Aux489 - reprezentativna cena                            | 238,7    |  |
| Aux65x - maximálna výška doplnkového cla na hydinu/cukor | 18       |  |

Sekcia "Doplnkové kódy" obsahuje needitovateľné polia:

- Kód
- Popis

| – Doplnkové kódy |                         |
|------------------|-------------------------|
| Kôd              | Popis                   |
| 3008             | Zákaz/Obmedzenie/Dohľad |

Sekcia "Certifikáty" obsahuje needitovateľné polia:

- Je deklarovaný
- Kód
- Popis

Sekcia "Certifikáty" ďalej obsahuje tlačidlo "**Pridaj medzi deklarované".** Funkcia tlačidla spočíva v tom, že pokiaľ certifikát nebol deklarovaný iba nedopatrením, táto funkcia ho pridá medzi deklarované certifikáty.

| – Certifikäty            |                   |      |                                                                                                    |   |
|--------------------------|-------------------|------|----------------------------------------------------------------------------------------------------|---|
|                          | je<br>deklarovaný | Kóđ  | Popis                                                                                                    |   |
| Pridaj medzi deklarované | False             | N853 | Spoločný dovozný veterinárny dokument (CVED) v súlade s Nariadením (ES) č. 136/2004,<br>používaný pri veterinárnej kontrole výrobkov | 9 |
| Pridaj medzi deklarované | False             | ¥930 | Na deklarované tovary sa nevzťahuje Rozhodnutie Komisie (ES) č.275/2007                                                              | ٩ |
|                          | True              | C057 | Kópla vyhlásenia o zhode – možnosť A. ako sa uvádza v článku 1 ods. 2 a v prilohe k nariadeniu<br>(EÚ) 2016/879                      | ß |

Sekcia "Poznámky" obsahuje needitovateľné polia:

- Predmet poznámky
- Poznámka

| - Poznámky           |                                                                                                    |
|----------------------|----------------------------------------------------------------------------------------------------|
| Predmet<br>poznárnky | Poznámka                                                                                                    |
| Opatrenie<br>3563485 | CD (624): "Dovoz tovarov živočíšneho pôvodu je povolený po predložení osvedčenia CVED v súlade s podmienkami ustanovenými v<br>Nariadení (ES) č.136/2004 (Ú.v. L.21)"                                                                          |
| Opatrenie<br>3563485 | CD (686): "Osobné zásielky výrobkov živočíšneho pôvodu na osobnú spotrebu a na kŕmenie spoločenských zvierat podľa článku 2 ods. 1 a 2 nariadenia (ES) č. 206/2009 dovážané do Únie z tretich krajin nie sú podrobené veterinárnym kontrolám." |

Sekcia "Opatrenia" obsahuje needitovateľné polia:

- ID
- Séria
- Тур

| Opatrenia |                                                                              |                                         |   |
|-----------|------------------------------------------------------------------------------|-----------------------------------------|---|
| ID        | Séria                                                                        | Тур                                     | 1 |
| 3563485   | B - Prepustenie do colného režimu voľný obeh alebo vývoz podljeha podmienkam | 410 - Veterinārna kontrola              | 9 |
| 2929937   | C - Uplatniteľná colná sadzba                                                | 103 - Colná sadzba voči tretím krajinám | 9 |
| -35328    | P - DPH                                                                      | 305 - Daň z pridanej hodnoty            | 9 |

## 3.2.11 Výskyt chýbajúceho certifikátu

Používateľ vo "Výsledku vyhodnotenia colného vyhlásenia" klikne na symbol lupy v sekcii "Prehľad tovarových položiek". Zobrazí sa obrazovka "Tovarová položka – výsledok", kde prejde do podsekcie "Certifikáty"

Obrazovku "Výskyt chýbajúceho certifikátu" je možné zobraziť iba v prípade, ak sa v sekcii "Certifikáty" zobrazuje certifikát, ktorý nedopatrením nebol pridaný medzi deklarované certifikáty a obsahuje tlačidlo "Pridaj medzi deklarované".

Pre zobrazenie obrazovky "Výskyt chýbajúceho certifikátu" používateľ klikne na symbol lupy.

| Pridaj medzi deklarované | False | ¥929 | 9 |
|--------------------------|-------|------|---|
|--------------------------|-------|------|---|

V zozname sa zobrazujú needitovateľné polia:

- Typ opatrenia
- Podmienka

## Výskyty chýbajúceho certifikátu

| — Výskyty chýbajúceho certifikátu                                           |                                                                                 |  |
|-----------------------------------------------------------------------------|---------------------------------------------------------------------------------|--|
| Typ opatrenia                                                               | Podmienka                                                                       |  |
| 750 - Kontrola pri dovoze produktov ekologickej poľnohospodárskej<br>výroby | B - Prepustenie do colného režimu voľný obeh alebo vývoz podlieha<br>podmienkam |  |
| Spat                                                                        |                                                                                 |  |

### 3.2.12 Detail opatrenia – výsledok

Na obrazovke "Výsledok vyhodnotenie colného vyhlásenia" v sekcii "Prehľad tovarových položiek" si používateľ zobrazí pod sekciu "Tovarová položka – výsledok".

V tejto sekcii si po kliknutí na príslušný odkaz opatrenia rozbalí pod sekciu "Opatrenie - výsledok", ktorá obsahuje zoznamy "Platby" a "Akcie" s jej pod sekciou "Detail akcie".

Sekcia "Platby" obsahuje needitovateľné polia :

- Suma (€)
- Тур

| - Detail opatrenia | ~         |
|--------------------|-----------|
| Platby             | ~         |
| Suma (€)           | Тур       |
| 6,5                | A00 - clo |

Sekcia "Akcie" obsahuje needitovateľné polia :

- Podmienka
- Certifikát
- Akcia
- Symbol lupy zobrazí detail akcie.

| Akcie                                                                                             |            |       | • |
|---------------------------------------------------------------------------------------------------|------------|-------|---|
| Podmienka                                                                                         | Certifikát | Akcia |   |
| M1 Deklarovaná cena musí byť rovnaká alebo vyššia ako minimálna/referenčná cena (pozri<br>zložky) |            | 10    | ٩ |

### 3.2.13 Detail akcie

Na obrazovke "Výsledok vyhodnotenie colného vyhlásenia" v sekcii "Prehľad tovarových položiek" si používateľ zobrazí podsekciu "Tovarová položka – výsledok".

V tejto sekcii si po kliknutí na príslušný odkaz opatrenia rozbalí podsekciu "Opatrenie – výsledok, kde je uvedený zoznam akcií. Používateľ si kliknutím na symbol lupy zobrazí "Detail akcie".

Obrazovka obsahuje needitovateľné polia:

- Podmienka
- Poradové číslo podmienky
- Certifikát
- Akcia

# Detail akcie

| - Detail akcie                                                            |  |
|---------------------------------------------------------------------------|--|
| Podmienka                                                                 |  |
| M - Deklarovaná cena musí byť rovnaká alebo vyššia ako minimálna/referenc |  |
| Poradové číslo podmienky                                                  |  |
| 1                                                                         |  |
| Certifikát                                                                |  |
|                                                                           |  |
| Akcia                                                                     |  |
| 10 - Deklarovaná cena musí byť rovnaká alebo vyššia ako minimálna/referen |  |

Súčasťou "Detailu akcie" je sekcia "Platby", ktorá obsahuje needitovateľné polia:

- Typ platbySuma (€)
- Vzorec

| - Platby   |          |        |  |
|------------|----------|--------|--|
| Typ platby | Suma (€) | Vzorec |  |
| A00 - clo  | 16,25    | 6,5%   |  |

Späť